## Gebruikshandleiding

43PUS6031 49PUS6031 55PUS6031

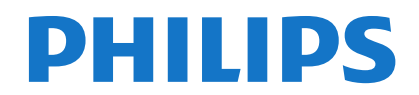

| Inhoudsopgave                                             |           |
|-----------------------------------------------------------|-----------|
| Veiligheidsinformatie                                     | 2         |
| Markeringen op het product                                | 3         |
| Milieu-informatie                                         | 4         |
| Functies                                                  | 4         |
| Accessoires inbegrepen                                    | 5         |
| Stand by Meldingen                                        | 5         |
| TV-bediening & Operation                                  | 5         |
| De batterijen in de afstandsbediening plaatsen            | 5         |
| Sluit de Stroom Aan                                       | 5         |
| Antenne aansluitingen                                     | 6         |
| Melding                                                   | 6         |
| Specificaties                                             | 7         |
| Afstandsbediening                                         | 8         |
| Aansluitingen                                             | 9         |
| Aan/Uitschakelen                                          | 10        |
| Eerste Installatie                                        | 10        |
| Media afspelen via USB-ingang                             | 12        |
| Een programma opnemen                                     | 12        |
| Timeshift opname                                          | 13        |
| Onmiddellijke opname                                      | 13        |
| Opgenomen programma's bekijken                            | 13        |
| Opnameconfiguratie                                        | 13        |
| Media Browser Menu                                        | 13        |
| The Manual Report of CEC Passinrough                      | 14        |
|                                                           | 15        |
| Algemene tv-bealening                                     | 19        |
| Ouderlijk teozieht instellingen configureren              | 19        |
| Elektronische Zendergids (EPC)                            | 10        |
| Tolotokst Dionston                                        | 20        |
| Software upgrade                                          | 20        |
| Probleemonlossen & Tins                                   | 21        |
| PC-invoer Normale Weergavemodi                            | 22        |
| AV en HDMI- signaal compatibiliteit                       | 22        |
| Ondersteunde Video Bestandsformaten voor de<br>UISB-Modus | 23        |
| Ondersteunde Fotobestandsformaten Voor de US<br>Modus     | 3B-<br>23 |
| Ondersteunde Geluidsbestandsformaten Voor de USB-Modus    | 24        |
| Ondersteunde DVI-Resoluties                               | 25        |
| Verbindingen                                              | 26        |
| Internetportaal                                           | 30        |
| HBBTV-systeem                                             | 31        |

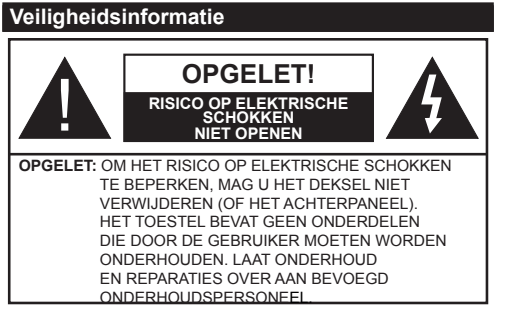

In extreme weersomstandigheden (storm, bliksem) en tijdens lange perioden van inactiviteit (vertrek op vakantie) moet u de tv loskoppelen van het netwerk.

De stekker dient om het tv-toestel los te koppelen van het elektriciteitsnet en moet daarom gemakkelijk te bedienen zijn.. Als het televisietoestel niet elektrisch wordt losgekoppeld van het elektrisch net zal het apparaat stroom verbruiken voor alle situaties, zelfs als de televisie in stand-by staat of uitgeschakeld is.

**OPMERKING:** Volg de instructies op het scherm om de verwante functie te bewerken.

# BELANGRIJK – Lees deze instructies volledig voor u de TV installeert en in gebruik neemt

WAARSCHUWING: Laat nooit personen (inclusief kinderen) met fysieke, gevoelsmatige of mentale zwakheden of met gebrek aan ervaring en / of kennis het elektrische apparaat gebruiken zondertoezicht.

- Gebruik dit televisietoestel op een hoogte van minder dan 2000 meter boven de zeespiegel, in droge locaties en in regio's met een gematigd of tropisch klimaat.
- Het televisietoestel is bedoeld voor huishoudelijk en gelijkaardig algemeen gebruik maar het mag ook in openbare ruimten worden gebruikt.
- Voor ventilatiedoeleinden moet u minimum 5cm vrije ruimte laten rond de televisie.
- De ventilatie mag niet worden belemmerd door de ventilatieopeningen te bedekken of te blokkeren met items zoals een krant, tafelkleedjes, gordijnen, etc.
- De stekker van het netsnoer moet gemakkelijk bereikbaar zijn. Plaats het toestel, een meubelstuk of andere objecten niet op het netsnoer. Een beschadigd snoer/stekker kan brand veroorzaken of een elektrische schok veroorzaken. Neem het netsnoer beet bij de stekker en verwijder de stekker niet uit het stopcontact door aan het snoer te trekken. Raak het netsnoer/de stekker nooit aan met natte handen want dit kan kortsluitingen of elektrische schokken veroorzaken. Leg geen knopen in het snoer of bind het niet samen met andere snoeren. Indien beschadigd, moet u hem

vervangen. Dit mag uitsluitend worden uitgevoerd door gekwalificeerd personeel.

- Stel de televisie niet bloot aan spatten of druppels en plaats geen voorwerpen die gevuld zijn met een vloeistof zoals vazen, kopjes, etc. op of boven de televisie (bijv. op een rek boven het toestel).
- Stel de televisie niet bloot aan direct zonlicht of plaats geen open vlammen zoals brandende kaarsen op of in de buurt van de televisie.
- Plaats geen warmtebronnen zoals een elektrische verwarming, radiator, etc. in de buurt van het televisietoestel.
- Plaats de televisie niet op de vloer en hellende oppervlakken.
- Om verstikkingsgevaar te voorkomen, moet u plastic zakken uit de buurt van baby's, kinderen en huisdieren houden.
- Bevestig de stand zorgvuldig op de televisie. Als de stand voorzien is van schroeven, moet u deze stevig aandraaien om te vermijden dat de televisie zou kantelen. U mag de schroeven niet te hard aandraaien en u moet de rubberen afdichtingen correct aanbrengen.
- U mag de batterijen niet weggooien in het vuur of met gevaarlijk en brandbaar materiaal.

Waarschuwing: Batterijen mogen niet blootgesteld worden aan warmtebronnen zoals zonlicht, vuur of andere.

| Opgelet                        | Risico op ernstige letsels of<br>fatale gevolgen |
|--------------------------------|--------------------------------------------------|
| Risico op elektrische schokken | Risico op gevaarlijke<br>spanningen              |
|                                | Belangrijk<br>onderhoudscomponent                |

#### Markeringen op het product

De volgende symbolen worden gebruikt op het product als markeerpunt voor restricties en voorzorgsmaatregelen en veiligheidsinstructies. Elke verklaring wordt beschouwd waar het product enkel relevante markeringen draagt. Merk op dat dergelijke informatie belangrijk is om veiligheidsredenen.

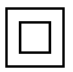

Klasse II apparatuur: Dit apparaat is zodanig ontworpen dat het geen veilige aansluiting vereist op een elektrische aarding.

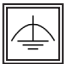

Klasse II apparatuur met werkende aarding: Dit apparaat is zodanig ontworpen dat het geen veilige aansluiting vereist op een elektrische aarding, de aarding wordt gebruikt voor

functionele doeleinden

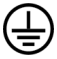

Beschermende aarding: De gemarkeerde terminal is bedoeld voor de aansluiting van de beschermende aarding geassocieerd met de voedingsbedrading.

Spanning voerende terminal: De gemarkeerde terminal(s) is/zijn spanningvoerend onder normale operationele voorwaarden.

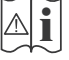

1 Opgelet, ze de operationele instructies: De gemarkeerde zone(s) bevat(ten) door de gebruiker vervangbare knoop/celbatterijen.

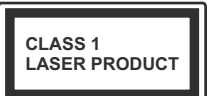

**KLASSE 1 LASER PRODUCT:** Dit product bevat Klasse 1 laserbron die veilig is onder redelijk voorzienbare operationele voorwaarden

#### WAARSCHUWING

U mag de batterij niet inslikken want dit houdt een risico in op chemische brandwonden

Dit product of de accessoires die worden geleverd met het product kunnen een knoop/celbatterij bevatten. Als deze knoop/celbatterij wordt ingeslikt, kan dit al na 2 uur ernstige interne brandwonden veroorzaken en fataal aflopen.

Bewaar nieuwe en oude batterijen uit de buurt van kinderen.

Als het batterijcompartiment niet veilig afsluit, mag u het product niet blijven gebruiken en moet u het uit de buurt van kinderen bewaren.

Als u denkt dat batterijen mogelijk werden ingeslikt of in een lichaamsdeel werd gestoken, moet u onmiddellijk medische zorg inroepen.

#### WAARSCHUWING

Plaats de televisie nooit in een onstabiele of hellende locatie. Een televisietoestel kan vallen. ernstige letsels veroorzaken of fataal aflopen. Talrijke letsels, in het bijzonder bij kinderen, kunnen worden vermeden door eenvoudige voorzorgsmaatregelen te nemen, zoals:

- Het gebruik van kasten of voetstukken wordt aanbevolen door de fabrikant van de televisie.
- Enkel meubelstukken gebruiken die de televisie veilig kunnen ondersteunen.
- · Ervoor zorgen dat de televisie niet over de rand van het meubelstuk uitsteekt.
- Het televisietoestel niet op meubelstukken plaatsen (bijvoorbeeld, kasten of boekrekken) zonder zowel het meubelstuk als de televisie te verankeren aan een geschikte steun.
- Het televisietoestel niet op stof of ander materiaal plaatsen dat wordt aangebracht tussen de televisie en het meubelstuk.
- Kinderen op de hoogte brengen van de gevaren van het klimmen op meubelstukken om bij de televisie of de bedieningstoetsen te raken. Als uw bestaande televisietoestel bewaard en verplaatst wordt, moeten dezelfde overwegingen als hierboven worden gerespecteerd.

#### MUURBEVESTIGINGSSET

- · Lees de instructies voor u uw televisie op de muur bevestigt.
- · De muurbevestigingskit is optioneel. Hij is verkrijgbaar bij uw lokale verdeler, indien niet geleverd met uw televisie.
- · U mag de televisie niet monteren aan het plafond of aan een hellende muur.
- · Gebruik de specifieke muurbevestigingsschroeven en overige accessoires.
- Draai de muurbevestigingsschroeven stevig aan om te voorkomen dat de televisie zou vallen. U mag de schroeven niet te hard aandraaien.

#### WAARSCHUWING

Toestellen die aangesloten zijn via de HOOFDVERBINDING of via andere toestellen met een aardingverbinding met de aarding van de gebouwinstallatie - en met een televisie distributiesysteem dat coaxiale kabel gebruikt, kunnen in sommige omstandigheden brandgevaar veroorzaken. De verbinding met een televisie distributiesvsteem moet daarom worden voorzien via een toestel met elektrische isolatie onder een bepaald frequentiebereik (galvanische isolator, zie EN 60728-11).

#### Milieu-informatie

Deze televisie is milieuvriendelijk ontworpen. Om het energieverbruik te verlagen, kunt u de volgende stappen uitvoeren:

Als u Energiebesparing op Minimum, Medium, Maximum of Auto zet, zal de tv de energieconsumptie dienovereenkomstig aanpassen. Als u de achtergrondverlichting wilt instellen op een vaste waarde, stel in als Aangepast en pas de achtergrondverlichting manueel aan (onder Energiebesparing instelling) met de links- of rechtsknoppen op de afstandsbediening. Stel in als Uit om deze instelling uit te schakelen.

**Opmerking:** Beschikbare **Energiebesparing** opties kunnen variëren naargelang de geselecteerde **Modus** in het **Beeldmenu**.

De **Energiebesparing** instellingen staan in het **Beeldmenu.** Merk op dat bepaalde beeldinstellingen niet kunnen worden gewijzigd.

Als de Rechts toets wordt ingedrukt wanneer de **Auto** optie geselecteerd is, of de Links toets wanneer de optie **Aangepast** geselecteerd is, zal het bericht "**Scherm wordt uitgeschakeld in 15 seconden.**" getoond worden op het scherm. Selecteer **Doorgaan** en druk op **OK** om het scherm uit te schakelen. Als u geen knop indrukt, schakelt het scherm uit na 15 seconden. Druk op een knop op de afstandsbediening of op de tv om het scherm opnieuw in te schakelen.

**Opmerking: Scherm uit** optie is niet beschikbaar als de Modus ingesteld is op **Spel**.

Als de TV niet in gebruik is, moet u de tv uitschakelen of verwijderen uit het stopcontact. Dit vermindert het energieverbruik.

#### Functies

- De TV ondersteunt Ultra HD (Ultra High Definition - ook wel 4K genoemd) die een resolutie biedt van 3840 x 2160 (4K:2K). Het is gelijk aan 4 maal de resolutie van Full HD TV door het aantal pixels te verdubbelen van de Full HD TV, zowel horizontaal als verticaal. Ultra HD inhoud wordt ondersteund via HDMI USB ingangen en DVB-T2 en DVB-S2 uitzendingen.
- Kleuren-LED-tv met afstandsbediening
- Volledig geïntegreerde digitale/kabel/satelliet TV (DVB-T-T2/C/S-S2)
- · Fransat installatieoptie
- HDMI-ingangen om andere apparaten aan te sluiten met HDMI-aansluitingen
- USB-ingang
- Instelmenu op scherm (On-screen Display)
- Scart aansluiting voor externe apparaten (zoals Dvd-spelers, PVR, videospelletjes, audioset, etc.)
- Stereo geluidssysteem
- Teletekst
- · Hoofdtelefoon aansluiting
- Automatisch programmeersysteem
- · Manuele afstemming
- · Automatische uitschakeling na acht uur.
- Slaap timer
- Kinderslot
- Automatische geluidsdemping indien geen uitzending.
- NTSC-weergave
- AVL (Automatische volumebeperking)
- PLL (Frequentie zoeken)
- Pc-ingang
- · Spelmodus (optioneel)
- · Beeld uit functie
- · Programma opname
- · Programma timeshifting
- Ethernet (LAN) voor Internetverbinding en diensten
- 802.11 a/b/g/n ingebouwde WIFI ondersteuning

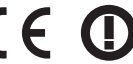

- Audio Video Delen
- HbbTV

#### Accessoires inbegrepen

- Afstandsbediening
- · Batterijen: 2 x AAA
- Gebruikshandleiding
- Snelle Start Gids

#### Stand by Meldingen

Als de TV geen ingangssignaal ontvangt (bijv. van een antenne of HDMI-bron) gedurende 5 minuten schakelt de TV op stand-by. Wanneer u de TV de volgende maal inschakelt, verschijnt het volgende bericht: **"TV automatisch overgeschakeld op de stand by modus omdat er gedurende een lange periode geen signaal was"** Druk op **OK** om door te gaan.

Als de TV ingeschakeld is en hij niet wordt gebruikt tijdens een zekere periode schakelt het toestel over op stand by. Wanneer u de TV de volgende maal inschakelt, verschijnt het volgende bericht. "TV automatisch overgeschakeld op de stand by modus omdat er gedurende een lange periode geen operatie was." Druk op OK om door te gaan.

#### TV-bediening & Operation

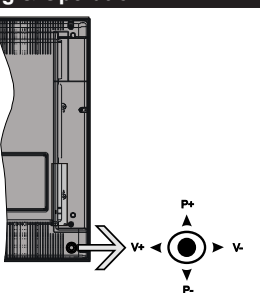

De joystick biedt u de mogelijkheid het Volume/ Programma/Bron en de Stand-by aan functies te bedienen van de tv.

**Opmerking:** De positie van de joystick kan verschillen naargelang het model.

Volume wijzigen: Verhoog het volume door de joystick in te drukken. Verlaag het volume door de joystick omlaag te drukken.

Zenders wijzigen: Blader doorheen de opgeslagen zenders door de joystick omhoog of omlaag te drukken.

**De bron wijzigen:** Druk twee maal in het midden van de joystick en de bronlijst verschijnt op het scherm. Blader doorheen de beschikbare bronnen door de joystick omhoog of omlaag te duwen.

**Om de TV uit te schakelen:** Druk in het midden van de joystick en houd hem ingedrukt gedurende een aantal seconden. De TV schakelt over op de stand-by modus.

**De televisie inschakelen:** Druk in het midden van de joystick en de televisie schakelt in.

**Opmerking:** Het hoofdscherm OSD kan niet weergegeven worden met de bedieningsknop.

#### Bediening via de afstandsbediening

Druk op de **Menu** toets van de afstandsbediening om het hoofdmenu weer te geven. Gebruik de navigatieknoppen om een menutab te selecteren en druk op **OK** voor toegang. Gebruik de navigatieknoppen om een item te selecteren of in te stellen. Druk op de knop **Return/Back of Menu** om een menuscherm af te sluiten.

#### Selecteren van de ingang

Van zodra u externe systemen hebt aangesloten op uw tv, kunt u overschakelen naar verschillende ingangsbronnen. Druk op de **Source** knop van uw afstandsbediening om rechtsreeks de ingangen te veranderen.

#### Zenders en volume wijzigen

U kunt de zender wijzigen en het volume aanpassen met de **Volume +/-** en **Programma +/-** knoppen op de afstandsbediening.

#### De batterijen in de afstandsbediening plaatsen

Verwijder het deksel achteraan om het batterijcompartiment te openen. Installeer twee **AAA** batterijen. Zorg ervoor dat de (+) en (-) tekens overeenstemmen (let op de correcte polariteit). Gebruik geen combinatie van oude en nieuwe batterijen. Uitsluitend met hetzelfde of gelijkwaardig type vervangen. Breng het deksel opnieuw aan.

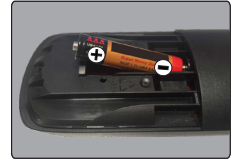

#### Sluit de Stroom Aan

**BELANGRIJK:** Het TV-toestel is ontworpen voor een stopcontact met een vermogen van **220-240V AC**, **50 Hz**. Nadat u de televisie uitgepakt hebt, moet u de TV op kamertemperatuur laten komen voor u hem aansluit op het elektrisch net. Steek het netsnoer in het stopcontact.

#### Antenne aansluitingen

Sluit de "antenne" of de "kabel TV" stekker aan op de ANTENNE INGANG (ANT) of satellietstekker op SATELLIET INGANG (LNB) aan de achterzijde van de TV.

#### Achterzijde onderaan van de TV:

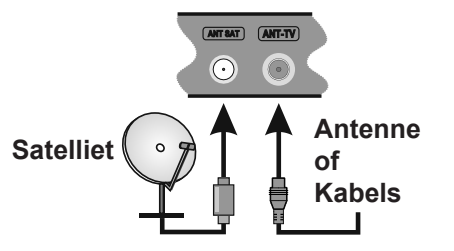

#### Melding

#### ERKENNING VAN HANDELSMERK

HDMI, het HDMI logo en de High-Definition Multimedia Interface zijn handelsmerken of geregistreerde handelsmerken van HDMI Licensing LLC in de Verenigde-Staten en andere landen.

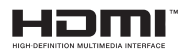

Geproduceerd onder licentie door Dolby Laboratories. Dolby, Dolby Audio en het dubbele-D symbool zijn handelsmerken van de Dolby Laboratories.

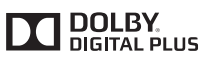

YouTube en het YouTube logo zijn handelsmerken van Google Inc.

## Informatie voor de gebruiker betreffende het wegwerpen van oude apparatuur en batterijen

#### [Enkel Europese Unie]

Deze symbolen geven aan dat apparatuur met deze symbolen niet weggeruimd mogen worden als algemeen huishoudelijk afval.

Breng deze producten naar de gepaste recyclinginstallaties om ze te verwijderen.

**Opmerking:** Het Pb-symbool onder het symbool voor de batterijen geeft aan dat deze batterij lood bevat.

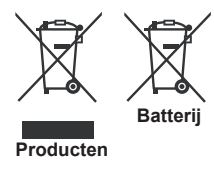

#### Specificaties

| TV-Uitzending                                                 | PAL BG/I/DK/LL'<br>SECAM BG/DK                          |                                                                                                    |                             |  |
|---------------------------------------------------------------|---------------------------------------------------------|----------------------------------------------------------------------------------------------------|-----------------------------|--|
| Kanalen ontvangen                                             | VHF (BAND I/III) - UHF (BAND                            | ) U) - HYPERBAND                                                                                              |                             |  |
| Digitale ontvangst                                            | Volledig geïntegreerde digitale<br>met (DVB-T2, DVB-S2) | Volledig geïntegreerde digitale aardse/kabel-satelliet TV (DVB-T-C-S)(in overeenstemming met (DVB-T2, DVB-S2) |                             |  |
| Aantal instelbare<br>kanalen                                  | 10.000                                                  |                                                                                                    |                             |  |
| Kanaalindicator                                               | Weergave op het scherm                                  |                                                                                                    |                             |  |
| RF Antenne-Input                                              | 75 Ohm (niet gebalanceerd)                              |                                                                                                    |                             |  |
| Werkingsspanning                                              | 220-240V AC, 50Hz.                                      |                                                                                                    |                             |  |
| Geluid                                                        | Duits+Nicam Stereo                                      |                                                                                                    |                             |  |
| Beeldscherm                                                   | 43"                                                     | 49"                                                                                                    | 55"                         |  |
| Geluidsuitgang stroom<br>(WRMS.) (10% THD)                    | 2x10W                                                   | 2x10W                                                                                                    | 2x10W                       |  |
| Stroomverbruik (W)                                            | ) 120W 135W 140W                                        |                                                                                                    | 140W                        |  |
| Gewicht (kg)                                                  | 11,55 kg 13,55 kg 17,35 kg                              |                                                                                                    | 17,35 kg                    |  |
| TV afmetingen BxLxH<br>(met voet) (mm)                        | H 260x965x623 mm 221x1099x686 mm 221x1238x764 mm        |                                                                                                    | 221x1238x764 mm             |  |
| TV afmetingen BxLxH<br>(zonder voet) (mm)                     | 57(min)/89(max) x965x575 mm                             | 58(min)/93(max)x1099x642 mm                                                                                   | 60(min)/93(max)x1238x722 mm |  |
| Operationele<br>temperatuur en<br>operationele<br>vochtigheid | 0°C tot 40°C, 85% max. vochtigheid                      |                                                                                                    |                             |  |

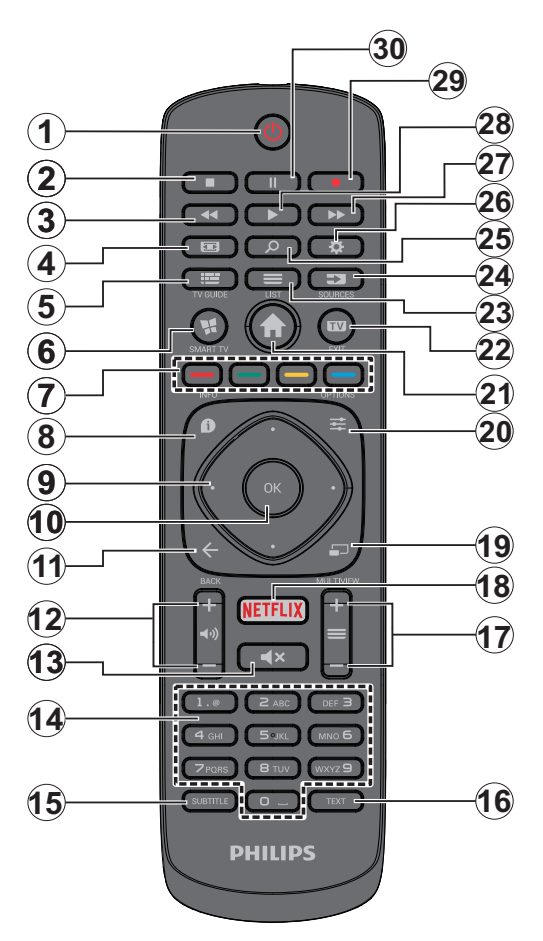

- 1. Stand-by: Schakelt de tv Aan/Uit
- 2. Stoppen: Stopt de afgespeelde media
- 3. Snel terug: Beweegt terug in media zoals films
- 4. Scherm: Wijzigt de beeldverhouding van het scherm
- 5. EPG (Elektronische Programmagids): Geeft de elektronische programmagids weer
- 6. Internet: Opent de portaalpagina waar u tal van internetgebaseerde toepassingen kunt bereiken
- 7. Gekleurde toetsen: Volg de instructies op het scherm voor de functies van de gekleurde knop
- Informatie: Geeft informatie weer over de inhoud op het scherm, geeft verborgen informatie weer (openbaar maken - in TXT modus)
- Navigatietoetsen: Helpt te navigeren in menu's, inhoud, etc. en geeft de subpagina's weer in TXTmodus indien links of rechts ingedrukt
- OK: Bevestigt gebruikerselecties, houdt de pagina (in TXT-modus), Geeft de zenderlijst weer (DTV-modus)
- 11. Terug /Terugkeren: Keert terug naar het vorige scherm, opent de inhoudstafel (in TXT modus)
- 12. Volume +/-
- 13. Geluid dempen: Schakelt het volume van de TV volledig uit
- Numerieke toetsen: Schakelt tussen zenders, voert een nummer of een letter in het tekst vak op het scherm, schakelt de televisie in vanuit de standbymodus.
- **15. Ondertitels:** Schakelt de ondertiteling in en uit (indien beschikbaar)
- Tekst: Geeft de teletekst weer (indien beschikbaar). Druk opnieuw om de teletekst over een normale uitzending te plaatsen (mix)
- Programma +/-: Zender omhoog-omlaag, Pagina omhoog-omlaag (in de tekstmodus), schakelt de televise in vanuit de stand-bymodus
- 18. Netflix: Start de Netflix toepassing
- 19. Geen functie
- 20. Snelmenu: Geeft een menulijst weer voor snelle toegang
- 21. Menu: Geeft het Tv-menu weer
- 22. TV: Schakelt tussen televisiebronnen, sluit de portaalpagina
- 23. Lijst: De zenderlijst weergeven
- 24. Bron: Geeft alle beschikbare uitzending en inhoudsbronnen weer
- 25. Google Search: Opent de Google website op de televisiebrowser
- 26. Instellingen: Opent het Widget menu
- 27. Snel vooruit: Beweegt voorwaarts in media zoals films
- 28. Afspelen: Begint de geselecteerde media af te spelen
- 29. Opnemen: Neemt programma's op
- **30.** Pauze: Pauzeert de afgespeelde media, start de timeshift opname

#### Aansluitingen

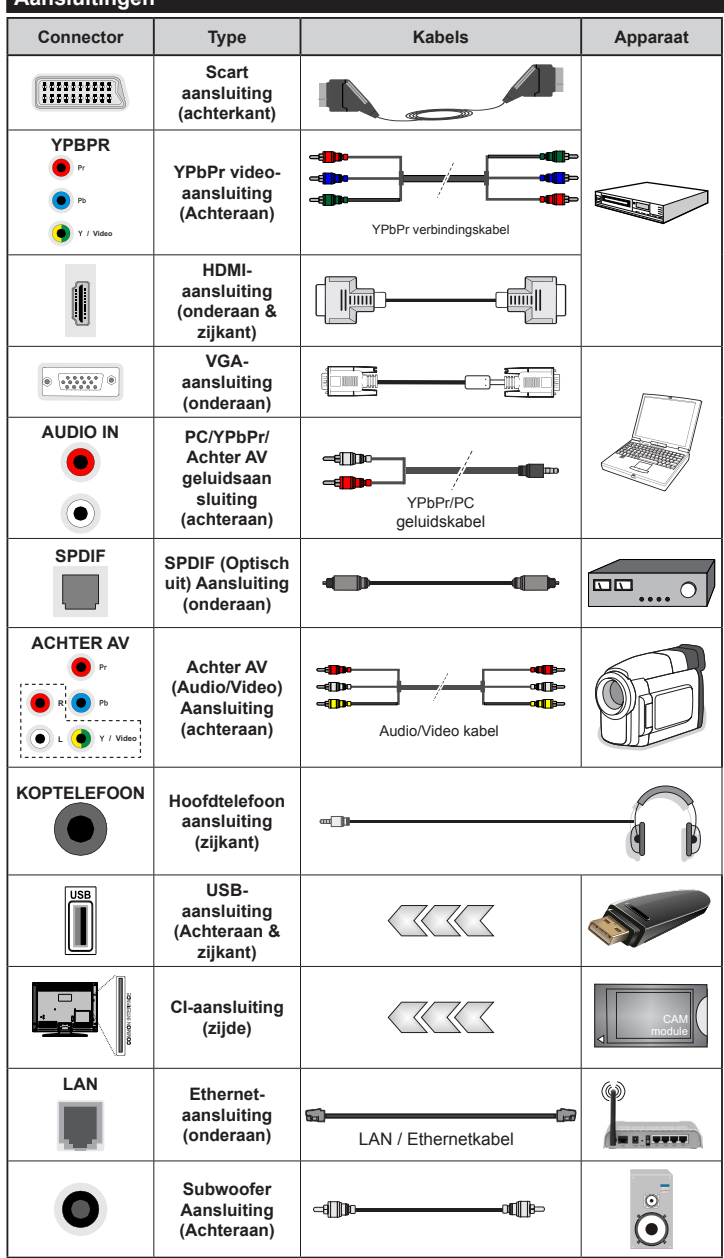

apparaat aansluit via de YPbPr of AV ingang achteraan moet u de geleverde verbindingskabels gebruiken om een verbinding in te schakelen. Raadpleeg de afbeeldingen op linkerzijde. Om PC/YPbPr audio, in te schakelen, moet u de audio-ingangen aan achteraan gebruiken met een YPbPr/PC audiokabel voor audioverbinding. | Indien een extern apparaat verbonden is via de SCART-aansluiting schakelt de tv automatisch op de AV-modus. Als u DTV-zenders ontvangt (Mpeg4 H.264) of in de Mediabrowser modus is de uitgang niet beschikbaar via de scartaansluiting. | Wanneer u de wandmontage kit (beschikbaar van een derde partij in de markt indien niet meegeleverd) gebruikt, raden we aan alle kabels in de achterziide van de tv te steken voor u het toestel monteert op de wand. | Verwijder of voeg de CI module enkel in wanneer de tv UITGESCHAKELD is. U moet de module handleiding doornemen voor meer informatie over de instellingen. | De USB 2.0 ingangen op de achterzijde en op de linkerzijde van de tv ondersteunende apparaten tot 500mA. Apparaten aansluiten met een stroomwaarde van meer dan 500mA kan uw tv beschadigen. Indien beschikbaar. voor de optionele USB 3.0 ingang aan de linkerzijde van de televisie die boven de andere USB-ingang kan worden gepositioneerd is deze waarde 1A. Als u een HDMI-kabel aansluit met uw Sharp LCD TV mag u enkel een afgeschermde (hoge kwaliteit) HDMI-kabel met ferrieten gebruiken om voldoende immuniteit en emissies te garanderen tegen parasitaire frequentiestraling. En zora ervoor een hoae snelheid HDMI-kabel te gebruiken die hoge definitiesignalen kan verzenden zoals 4K inhoud, voor een probleemloze transmissie.

OPMERKING: Indien u een

Als u een apparaat wilt verbinden met de tv moet u ervoor zorgen dat zowel de tv als het apparaat uitgeschakeld zijn voor u een verbinding legt. Als de verbinding tot stand is gebracht, kunt u de

apparaten inschakelen en ze

aebruiken.

#### Aan/Uitschakelen

#### De tv inschakelen

Verbind het netsnoer met een stroombron zoals een stopcontact (220-240V AC, 50 Hz).

Om de tv in te schakelen vanuit de stand-bymodus kunt u:

- Druk op de knop Stand-by, Zender +/- of op één van de numerieke knoppen op de afstandsbediening.
- Druk in het midden van de joystick op de tv of duw hem omhoog/omlaag tot de TV inschakelt van stand-by.

#### De tv uitschakelen

Druk op de **Stand-by** toets van de afstandsbediening of druk in het midden van de bedieningstoets op de TV en houd hem een aantal seconden ingedrukt om de TV in te schakelen vanuit stand-by modus.

### Om de tv volledig uit te schakelen, trekt u de stekker van de tv uit het stopcontact.

**Opmerking:** Wanneer de tv in stand-bymodus staat, knippert het stand-by indicatorlampje om aan te geven dat functies zoals 'Stand-by zoeken', 'Downloaden over de ether' of 'Timer' actief zijn. De LED-indicator kan ook knipperen wanneer u de TV overschakelt van de stand-by modus.

#### Eerste Installatie

**Opmerking:** Als u de FRANSAT-installatie wilt uitvoeren, moet u de FRANSAT-kaart invoegen (optioneel) in de Conditional Access Terminal van uw tv voor u de televisie inschakelt.

Indien ingeschakeld voor de eerste maal verschijnt het taalselectie scherm. Selecteer de gewenste taal en druk op **OK**.

Stel uw voorkeuren in op het volgende scherm met de navigatieknoppen.

**Opmerking:** Naargelang de **Land** selectie wordt u mogelijk gevraagd een PIN-nummer in te stellen en te bevestigen. Het geselecteerde PIN-nummer mag niet 0000 zijn. U moet het invoeren als u gevraagd wordt een PIN-nummer in te voeren voor een menubewerking later.

#### Selectie van uitzendingstypes

**Digitaal Antenne:** Als de zoekoptie **Digitaal Antenne**-uitzending ingeschakeld is, zal de tv op zoek gaan naar digitale aardse uitzendingen nadat andere initiële instellingen zijn uitgevoerd.

Digitale kabel: Als de Digitale kabeluitzending zoekoptie ingeschakeld is, zoekt de televisie digitale kabeluitzendingen nadat de andere initiële instellingen voltooid zijn. In overeenstemming met uw andere voorkeuren, wordt een bevestigingsbericht weergegeven voor een zoekopdracht start. Selecteer JA en druk op OK om door te gaan. Om de bewerking te annuleren, selecteer NEE en druk op OK. U kunt Netwerk selecteren of waarden zoals Frequentie, Netwerk-ID en Zoekstap instellen. Aan het einde drukt u op OK. **Opmerking:** De duur van de zoekopdracht hangt af van de geselecteerde **Zoekstap**.

Satelliet: Als de zoekoptie Satelliet-uitzending is ingeschakeld, zal de tv op zoek gaan naar digitale satellietuitzendingen nadat andere initiële instellingen zijn uitgevoerd. Voor de satellietzoekopdracht wordt uitgevoerd, moeten een aantal instellingen worden uitgevoerd. Voor u de satelliet zoekopdracht start, verschijnt een menu waar u kunt selecteren een Fransat installatie te starten. Stel het Installatietype in als Operator en stel daarna de Satelliet Operator in als de verwante Fransat operator. Druk op "OK" om de Fransat installatie te starten U kunt selecteren een manuele of automatische installatie starten.

Druk op **OK** om door te gaan. De Fransat-installatie wordt uitgevoerd en uitzendingen worden opgeslagen (indien beschikbaar).

Als u het **Installatietype** instelt als **Standaard** kunt u doorgaan met de normale satellietinstallatie en satellietzenders bekijken.

U kunt op elk moment een Fransat installatie starten in het menu Installatie>Automatische zenderscan > Satelliet.

Er bestaan drie types antenneselectie. U kunt het type Antenne selecteren als Direct, Enkelvoudige satellietkabel of DiSEqC met de "

" toetsen.

- Direct: Als u een enkelvoudige ontvanger hebt en een directe satellietschotel moet u dit antennetype selecteren. Druk op OK om door te gaan. Selecteer een beschikbare satelliet op het volgende scherm en druk op OK om te scannen naar diensten.
- Enkelvoudige satellietkabel: Als u meerdere ontvangers hebt met een enkelvoudig satelliet kabelsysteem moet u dit antennetype selecteren. Druk op OK om door te gaan. Configureer de instellingen door de instructies te volgen op het scherm. Druk op OK om naar diensten te scannen.
- DiSEqC-schakelaar: Als u meerdere satellietschotels hebt en een DiSEqC-schakelaar moet u dit antennetype selecteren. Druk op OK om door te gaan. U kunt vier DiSEqC-opties instellen (indien beschikbaar) op het volgende scherm. Druk op de OK toets om de eerste satelliet in de lijst te scannen.

#### **TKGS** installatie

Indien gewenst kunt u een TKGS-installatie starten als de Satelliet uitzending zoekoptie ingeschakeld is. Voor de satelliet zoekopdracht wordt gestart, verschijnt een menu waar u kunt opteren om een TKGS-installatie te starten. Stel het Installatietype in als Operator en stel daar de Satelliet operator in als TKGS. Druk daarna op de knop OK om de TKGS-installatie te starten. Stel uw type antenne in zoals hierboven beschreven. U kunt selecteren HD of SD kanalen te installeren tijdens de installatie. Deze selectie kan ook later worden uitgevoerd met de optie Voorkeurlijst optie in het menu Installatie>TKGSinstallatie menu. De selectie wordt ingeschakeld nadat de televisie werd uit- en opnieuw ingeschakeld of na een handmatige update zoals hieronder beschreven.

Indien gewenst kan de **TKGS-installatie** handmatig worden toegepast na de **Eerste installatie**. Druk op de **Menu** toets. Markeer **Installatie** en druk op **OK**. In het submenu markeert u **Satelliet instellingen** en druk op **OK**. Selecteer daarna **Antenne installatie**. Nadat het type antenne en andere satellietinstellingen geselecteerd werden, drukt u op de **RODE** knop om een **TKGS-installatie** te starten.

De tweede methode om een TKGS-installatie handmatig uit te voeren na de Eerste installatie is een update te starten. Hiervoor drukt u op de knop Menu en selecteert u Installatie>TKGSinstallatie>Start update. Maar hiervoor moeten de Satellietinstellingen eerst worden uitgevoerd.

### Het gebruik van de update opties van TKGS

De TKGS functie houdt uw lijsten van satelliet kanalen up to date op drie verschillende wijzen.

**Stand-by:** Wanneer de televisie overschakelt op de stand-bymodus bedient de televisie het TKGS-tabel versienummer, ongeacht of het de laatste versie is of niet. Als er wijzigingen worden gedetecteerd, start de televisie de update. De volgende maal de televisie wordt ingeschakeld, verschijnt een bericht om de gebruiker in te lichten over de wijzigingen.

Achtergrond: Wanneer een zender wordt geopend die niet gedefinieerd is in de TKGS-zenderlijsten bedient de televisie de het TKGS-tabel versienummer, ongeacht of het de laatste versie is of niet. Als er wijzigingen worden gedetecteerd, start de televisie de update. Wanneer de update voltooid is, verschijnt een bericht om de gebruiker in te lichten over de wijzigingen.

Handmatig: Een update kan op elk moment handmatig worden gestart. Druk op de Menu toets. Markeer Installatie en druk op OK. In het submenu markeert u TKGS-installatie en drukt u op OK. Selecteert daarna Start update en druk op OK.

**Analoog:** Als de zoekoptie analoge uitzending ingeschakeld is, zal de tv op zoek gaan naar analoge kabeluitzendingen nadat andere initiële instellingen zijn uitgevoerd.

U kunt ook een uitzendingstype instellen als uw favoriet. De prioriteit wordt gegeven aan het geselecteerde type uitzending tijdens het zoekproces en de zenders worden gerangschikt bovenin de **zenderlijst**. Aan het einde, druk op **OK** om door te gaan. Een dialoogvenster verschijnt waarin u gevraagd wordt het ouderlijk toezicht te activeren. Als u **Ja** selecteert, verschijnen de ouderlijke restrictie opties. Configureer naar wens en druk op **OK** wanneer u klaar bent. Selecteer **Nee** en druk op **OK** om door te gaan als u de ouderlijk toezicht restricties niet wilt inschakelen.

U kunt de **Winkelmodus** optie hier activeren. Deze optie configureert de instellingen van uw tv voor een optimale beeldkwaliteit en de ondersteunde functies van de tv wordt weergegeven bovenaan het scherm als een informatievaandel. Deze optie is enkel bedoeld voor gebruik in de winkel. Het wordt aanbevolen de **Thuismodus** te selecteren voor thuisgebruik. Deze optie is beschikbaar in het menu **Instellingen>Meer** en kan later in/uitgeschakeld worden.

Druk op de knop **OK** op de afstandsbediening en het menu **Netwerk/Internetinstellingen** wordt weergegeven **als u het eerder weergegeven bericht bevestigt of u de netwerkinstellingen wilt uitvoeren**. Raadpleeg de sectie **Connectiviteit** om een bedrade of draadloze verbinding te configureren. Wanneer de instellingen voltooid zijn, drukt u op de **OK** knop om door te gaan. Om de volgende stap over te slaan zonder iets te doen, selecteert u Nee en drukt u op de knop **OK** wanneer het bericht verschijnt met de vraag of u de netwerkinstellingen wilt uitvoeren.

Nadat de initiële instellingen werden uitgevoerd, zal de tv op zoek gaan naar beschikbare uitzendingen van de geselecteerde uitzendingstypes.

Nadat alle kanalen zijn opgeslagen, verschijnen de scanresultaten op het scherm. Druk op **OK** om door te gaan. De **Zender Bewerken Lijst** wordt hierna getoond. U kunt de zenderlijst aanpassen aan uw voorkeuren, of druk op de **Menu** toets om de lijst te verlaten en tv te kijken.

Tijdens de zoekopdracht verschijnt een bericht met de vraag of u de zenders wilt sorteren in overeenstemming met de LCN (\*). Selecteer Ja en druk op **OK** om te bevestigen.

(\*) LCN is het Logisch kanaalnummer systeem dat de beschikbare uitzendingen organiseert in overeenstemming met een herkenbare zendersequentie (indien beschikbaar).

**Opmerking:** Schakel de Tv niet uit zonder de Eerste installatie gestart te hebben. (\*) Sommige opties zijn mogelijk niet beschikbaar afhankelijk van de landselectie.

In het TKGS-systeem kunnen zenders worden geblokkeerd door de service provider en Audio/Video uitzendingen zijn niet beschikbaar op deze zenders.

#### Het gebruik van de SatcoDX-functie

U kunt SatcoDX bewerkingen uitvoeren met de satelliet instellingen menu. In het SatcoDX menu zijn er twee opties voor de SatcoDx.

U kunt SatcoDX gegevens downloaden of uploaden. Om deze functies uit te voeren, moet een usbapparaat worden aangesloten op de tv.

U kunt huidige diensten en verwanten satellieten & transponders uploaden naar de TV, naar een USB toestel.

U kunt bovendien een van de SatcoDx-bestanden downloaden die opgeslagen zijn op het usb-apparaat op de tv.

Als u een van deze bestanden selecteert, worden alle diensten en verwante satellieten en transponders in het geselecteerde bestand opgeslagen op de TV. Als er geïnstalleerde aardse, kabel en/of analoge diensten zijn, worden ze bewaard en enkel de satellietdiensten worden verwijderd.

Daarna controleert u uw antenne-instellingen en kunt u wijzigingen uitvoeren indien noodzakelijk. Het is mogelijk dat een foutbericht '**Geen signaa**l' verschijnt als de antenne-instellingen incorrect geconfigureerd zijn.

#### Media afspelen via USB-ingang

U kunt een 2.5" en 3.5" inch (hdd met externe voeding) externe harde schijven of USB geheugensticks aansluiten op uw tv via de USB ingangen van de tv.

**BELANGRIJK!** Maak een back-up van de bestanden op uw opslagapparaten voor u ze aansluit op de tv. De fabrikant is niet aansprakelijk is voor eventuele schade aan bestanden of gegevensverlies. Sommige types USB-apparaten (bv. MP3-spelers) of USB-harde schijven/geheugensticks zijn mogelijk niet compatibel met deze tv. De TV ondersteunt FAT32 en NTFS schijfindeling maar de opname is niet beschikbaar met NTFS geformatteerde schijven.

Wanneer u usb harde schijven formatteert van meer dan 1TB (Tera Byte) opslagruimte is het mogelijk dat u problemen ondervindt met de formattering.

Wacht even voor u ze als de speler aansluit of loskoppelt want de speler kan nog steeds bestanden lezen. Dit kan materiële schade veroorzaken aan de USB-speler en in het bijzonder aan het USBapparaat zelf. Verwijder de USB-module niet tijdens de weergave van een bestand.

U kunt usb-hubs gebruiken met de usb-ingangen van uw tv. De externe voeding usb-hubs worden in een dergelijk geval aanbevolen.

Het wordt aanbevolen de USB-ingang(en) van de tv rechtstreeks te gebruiken als u een usb-harde schijf wilt aansluiten.

**Opmerking:** Wanneer u fotobestanden weergeeft kan het menu **Media Browser** enkel 1000 fotobestanden weergeven die werden opgeslagen op het verbonden USB-apparaat.

#### Een programma opnemen

**BELANGRIJK:** Als u een nieuwe USB harde schijf gebruikt, is het aanbevolen de schijf eerst te formatteren met de "Schijf formatteren" optie in het **Media Browser>Instellingen>Opname instellingen** menu.

Om een programma op te nemen, moet u eerst een USB-schijf aansluiten op uw TV terwijl de TV is uitgeschakeld. Daarna moet u de TV inschakelen en de opnamefunctie inschakelen.

Om de opname te gebruiken, moet uw usb station 2 GB vrije ruimte hebben en compatibel zijn met USB 2.0. Indien beschikbaar kunnen USB 3.0 compatibele apparaten ook worden gebruikt met de optionele USB 3.0 ingang aan de zijkant van de televisie die boven de andere USB ingang wordt gepositioneerd. Als het USB-station niet compatibel is, verschijnt een foutbericht.

Om lange programma's zoals films op te nemen is het aanbevolen USB harde schijven (HDD) te gebruiken. Opgenomen programma's worden opgeslagen op de aangesloten USB-schijf. Indien gewenst, kunt u opnames opslaan/kopiëren op een computer. Deze bestanden kunnen echter niet worden afgespeeld op een computer. U kunt de opnames enkel op uw TV afspelen.

Lip Sync vertraging kan optreden tijdens de timeshifting. Radio opname wordt niet ondersteund. De TV kan tot tien uur programma's opnemen.

Opgenomen programma's worden opgesplitst in partities van 4GB.

Als de schrijfsnelheid van de aangesloten USB-schijf onvoldoende is, kan de opname mislukken en het is mogelijk dat de timeshifting functie niet beschikbaar is. Om die reden is het aanbevolen om USB harde schijven te gebruiken voor de opnames van HDprogramma's.

U mag de USB/HDD niet verwijderen tijdens de opname. Dit kan de aangesloten USB/HDD beschadigen.

Als de stekker niet in het stopcontact zit terwijl er een actieve usb-opname timer instelling wordt deze geannuleerd.

Multipartitie ondersteuning is beschikbaar. Er worden maximaal twee verschillende partities ondersteund. De eerste partitie van de usb-schijf wordt gebruikt voor PVR-compatibele functies. Ze moet ook worden geformatteerd als primaire partitie voor gebruik met PVR compatibele functies.

Het is mogelijk dat bepaalde stroompakketten niet worden opgenomen omwille van signaalproblemen. Het is dus mogelijk dat de videobeelden soms bevriezen tijdens het afspelen.

De opnemen, afspelen, pauzeren, weergeven (voor PlayListDialog) toetsen kunnen niet worden gebruikt als de teletekst is ingeschakeld. Als een opname start via een timer als de teletekst ingeschakeld is, wordt teletekst automatisch uitgeschakeld. Het gebruik van teletekst is ook uitgeschakeld als er een doorlopende opname of weergave actief is.

Tijdens het opnemen van een programma op de achtergrond kunt u menu opties gebruiken, overschakelen naar een andere bron of de **Media Browser** functies gebruiken, zoals het bekijken van foto's, video en muziek afspelen en zelfs de lopende opname afspelen.

#### Timeshift opname

Druk op de **Pauzeren** toets tijdens de weergave van een uitzending om te schakelen naar de timeshifting modus. In de timeshifting modus wordt het programma gepauzeerd en gelijktijdig opgenomen op de aangesloten USB-schijf.

Druk opnieuw op de **Afspelen** toets om het gepauzeerde programma te hervatten vanaf het gestopte moment. Druk op de **Stop** knop om de timeshift opname te stoppen en terug te keren naar de live uitzending.

De Timeshift kan niet worden gebruikt als u zich in de radiomodus bevindt.

U kunt de timeshift snel terugspoelen functie niet gebruiken voor u het afspelen vooruit spoelt met de snelt vooruitspoelen optie.

#### Onmiddellijke opname

Druk op de toets om de **Opname** van een gebeurtenis onmiddellijk te starten tijdens het bekijken van een programma. U kunt de **Opname** toets op de afstandsbediening opnieuw indrukken om de volgende gebeurtenis op te nemen nadat u het volgende programma hebt geselecteerd in de EPG. Druk op de **Stop** toets om de onmiddellijke opname te annuleren.

U kunt niet omschakelen in de opnamemodus. Tijdens de opname van een programma of tijdens timeshifting verschijnt een bericht op het scherm als uw USBsnelheid onvoldoende is.

#### Opgenomen programma's bekijken

Selecteer de **Opnames** in het menu **Media Browser**. Selecteer een opgeslagen item uit de lijst (indien voordien opgeslagen). Druk op de **OK** toets op de **Weergaveopties**. Selecteer een optie en druk daarna op de **OK** knop.

**Opmerking:** U kunt het hoofdmenu en menu items niet weergeven tijdens het afspelen.

Druk op de **Stop** toets om een weergave te stoppen en terug te keren naar de Opnamebibliotheek.

#### Langzaam voorwaarts

Als u de Pauze toets indrukt tijdens het bekijken van de opgenomen programma's is de langzaam voorwaarts functie beschikbaar. U kunt de Snel vooruitspoelen toets gebruiken voor langzaam voorwaarts. Als u de Snel terugspoelen toets achtereenvolgens indrukt, kunt u de langzaam voorwaarts snelheid wijzigen.

#### Opnameconfiguratie

Selecteer het **Opname instellingen** item in het menu **Media Browser>Instellingen** om de opnameinstellingen te configureren.

Schijf formatteren: U kunt de Schijf formatteren functie gebruiken om de verbonden USB-schijf te formatteren. Uw pincode is vereist om de Schijf formatteren functie te gebruiken.

**Opmerking:** Het standaard PIN-nummer kan worden ingesteld op **0000** of **1234**. Als u het PIN-nummer hebt gedefinieerd (gevraagd naargelang de landselectie) tijdens de **Eerste Installatie** kunt u het PIN-nummer gebruiken dat u gedefinieerd hebt.

**BELANGRIJK:** Het formatteren van uw usbstation wist ALLE gegevens van het station en het bestandssysteem wordt geconverteerd in FAT32. In de meeste gevallen worden operationele fouten gerepareerd na een formattering maar u verliest AL uw gegevens.

Als "Usb schijf schrijfsnelheid te langzaam voor opname" op het scherm verschijnt wanneer u een opname start, kunt u de opname proberen herstarten. Als dezelfde fout zich herhaalt, is het mogelijk dat uw USB-schijf niet conform is met de snelheidsvereisten. Probeer een andere USB-schijf.

#### Media Browser Menu

U kunt foto's, muziek en filmbestanden afspelen die opgeslagen zijn op een USB-schijf door ze aan te sluiten op uw tv. Sluit een USB-schijf aan op een van de USB-ingangen op de zijkant van de tv. Druk op de **Menu knop** in de **Media Browser** modus voor toegang tot de **foto**, geluid en instellingen menu opties. Druk opnieuw op de knop **Menu** om dit scherm af te sluiten. U kunt uw **Mediabrowser** voorkeuren instellen met het Instellingen menu.

| Lus/Willekeurige weergave bediening                       |                                                                                                    |  |
|-----------------------------------------------------------|----------------------------------------------------------------------------------------------------|--|
| Start de weergave met de knop<br>Afspelen en schakel in   | Alle bestanden in de<br>lijst worden doorlopend<br>afgespeeld in de originele<br>volgorde           |  |
| Start de weergave met de knop<br>OK en schakel in         | Hetzelfde bestand wordt<br>doorlopend afgespeeld<br>(herhalen)                                      |  |
| Start de weergave met de knop<br>Afspelen en schakel in   | Alle bestanden in de lijst<br>worden een maal afgespeeld<br>in willekeurige volgorde                |  |
| Start de weergave met de knop<br>Afspelen en schakel in . | Alle bestanden in de<br>lijst worden doorlopend<br>afgespeeld in dezelfde<br>willekeurige volgorde. |  |

#### Aangepast opstartlogo

U kunt uw tv een persoonlijk karakter geven en uw favoriete afbeelding of foto op het scherm weergeven wanneer de tv opstart. Kopieer hiervoor uw favoriete afbeeldingbestanden op een usb-stick en open ze in het **Mediabrowser** menu. Wanneer u de gewenste afbeelding hebt gekozen, markeert u ze en klikt u op **OK** om ze weer te geven in volledig scherm. Klik opnieuw op **OK** om de afbeelding als aangepast logo te selecteren. Een bevestiging verschijnt. Selecteer **Ja** en druk op **OK** om te bevestigen. Als de afbeelding geschikt(\*) is, verschijnt ze op het scherm de volgende maal de tv opstart.

**Opmerking:** Als u de eerste maal installeert, keert de tv terug naar het standaard-logo.

(\*) Afbeeldingen moeten een beeldverhouding hebben tussen 4:3 tot 16:9 en ze moeten worden opgeslagen in .jpeg, .jpg of .jpe bestandsformaten. De afbeelding kan niet als boot logo worden ingesteld. De resolutie verschijnt niet in het informatievaandel.

#### CEC en CEC RC Passthrough

Deze functie biedt de mogelijkheid de CECingeschakelde apparaten die verbonden zijn via HDMI-poorten te bedienen met de afstandsbediening van de tv.

De **CEC**-optie in het menu **Instellingen>Meer** moet aanvankelijk **ingeschakeld** zijn. Druk op de knop **Bron** en selecteer de HDMI-ingang van het verbonden CEC-apparaat in het menu **Bronnenlijst**. Wanneer een nieuw CEC-bronapparaat wordt aangesloten, verschijnt het in de lijst in het bronmenu met haar eigen naam in de plaats van de naam van de aangesloten HDMI-poorten (Dvd-speler, Recorder 1 etc.).

De afstandsbediening van de tv kan automatisch de hoofdfuncties uitvoeren nadat de aangesloten HDMIbron werd geselecteerd.

Om deze bewerking te beëindigen en de tv te bedienen met de afstandsbediening drukt u op de knop **QUICK Menu** op de afstandsbediening, u markeert de **CEC RC Passthrough** en stel in op Uit met de Links of Rechts knoppen. Deze functie kan ook worden in- of uitgeschakeld in het menu **Instellingen>Meer**.

De tv ondersteunt ook de ARC (Audio Return Channel) functie. Deze functie is een audio-link met als doel andere kabels tussen de tv en het geluidsysteem te vervangen (A/V ontvanger of luidsprekersysteem).

Wanneer ARC actief is, dempt de tv haar andere geluidsuitgangen niet automatisch. U moet het volume van de tv dus handmatig doen dalen tot nul als u enkel geluid wenst te horen via het aangesloten geluidsapparaat (net als andere optische of coaxiale digitale geluidsuitgangen). Als u volumeniveau van het aangesloten apparaat wilt wijzigen, moet u dat apparaat selecteren in de bronlijst. In dat geval worden de volume bedieningstoetsen naar het aangesloten geluidsapparaat gericht. **Opmerking:** ARC wordt alleen ondersteund via de HDMl2 -ingang.

#### Systeem geluidscontrole

Biedt de mogelijkheid een Geluidsversterker/ Ontvanger te gebruiken met de tv. Het volume kan worden aangepast met de afstandsbediening van de tv. Om deze functie in te schakelen, moet u de optie **Luidsprekers** in het menu **Instellingen>Meer** instellen als **Versterker**. De geluid van de tvluidsprekers wordt gedempt en het geluid van de weergegeven bron wordt geleverd via het aangesloten geluidsysteem.

**Opmerking:** Het geluidsapparaat moet de System Audio Control functie ondersteunen en de **CEC** optie moet ingesteld worden als **Ingeschakeld**.

#### **TV Menu Inhoud**

| Beeldmenu inhoud                                                                                                    |                                                                                                    |                                                                                                    |  |  |
|----------------------------------------------------------------------------------------------------|----------------------------------------------------------------------------------------------------|----------------------------------------------------------------------------------------------------|--|--|
| Modus                                                                                                    |                                                                                                    | U kunt de beeldmodus wijzigen naargelang uw voorkeuren of vereisten. De beeldmodus kan worden ingesteld op een van deze opties: <b>Bioscoop</b> , <b>Spel</b> (optionele), <b>Sport</b> , <b>Dynamisch</b> en <b>Natuurlijk</b> . |  |  |
| Beeld scherpstellen                                                                                                    |                                                                                                    | Stel het gewenste beeldformaat in.                                                                                                    |  |  |
| Contrast                                                                                                    |                                                                                                    | Om het contrast tussen donker en licht van het scherm in te stellen.                                                                                                    |  |  |
| Helderheid                                                                                                    |                                                                                                    | Om de helderheid van het scherm in te stellen.                                                                                                    |  |  |
| Sc                                                                                                    | herpte                                                                                                    | Om de scherpte van de objecten op het scherm in te stellen.                                                                                                    |  |  |
| Kle                                                                                                    | eur                                                                                                    | Stelt de kleurwaarde in, de kleuren worden aangepast.                                                                                                    |  |  |
| En                                                                                                    | ergiebesparing                                                                                                    | Om Energiebesparing in te stellen op Aangepast, Minimum, Medium, Maximum,<br>Auto, Scherm uit of Uit.<br>Opmerking: Sommige opties kunnen variëren naargelang het model.                                                          |  |  |
| Achtergrond<br>verlichting Deze instelling bestuurt de achtergrondverlichting De achtergrondver<br>inactief zijn wanneer Energiebesparing is ingesteld op een andere o<br>Aangepast. |                                                                                                    | Deze instelling bestuurt de achtergrondverlichting De achtergrondverlichting zal inactief zijn wanneer <b>Energiebesparing</b> is ingesteld op een andere optie dan <b>Aangepast</b> .                                            |  |  |
| Ge<br>ins                                                                                                    | avanceerde<br>tellingen                                                                                                    |                                                                                                    |  |  |
|                                                                                                    | Dynamisch<br>contrast                                                                                                    | U kunt de Dynamische contrastverhouding instellen op de gewenste waarde.                                                                                                    |  |  |
|                                                                                                    | Ruisonderdrukking                                                                                                    | Indien het signaal zwak is en het beeld ruis bevat, kunt u de <b>Ruisreductie</b> instelling gebruiken om de hoeveelheid ruis te onderdrukken.                                                                                    |  |  |
|                                                                                                    | Kleurtemp                                                                                                    | Om de gewenste kleurtemperatuurwaarde te stellen. K <b>oel, Normaal, Warm</b> en <b>Aangepast</b> opties zijn beschikbaar.                                                                                                    |  |  |
| Witpunt Filmmodus                                                                                                    |                                                                                                    | Als de <b>Kleurtemp</b> optie ingesteld is al <b>Aangepast</b> , is deze instelling beschikbaar. Laat de 'warmte' of 'koelheid' van het beeld toenemen door op de links- of rechts knoppen te drukken.                            |  |  |
|                                                                                                    |                                                                                                    | Films worden aan een ander aantal frames per seconde opgenomen dan normale televisieprogramma's. Schakel deze functie aan wanneer u films bekijkt om de snel bewegende scènes duidelijk weer te geven.                            |  |  |
|                                                                                                    | Huidtoon                                                                                                    | De huidtoon kan worden gewijzigd tussen -5 en 5.                                                                                                    |  |  |
|                                                                                                    | Kleurverschuiving                                                                                                    | De gewenste kleurtoon aanpassen.                                                                                                    |  |  |
|                                                                                                    | HDMI Volledig<br>bereik                                                                                                    | Terwijl u een HDMI-bron bekijkt, is deze functie zichtbaar. U kunt deze functie gebruiken om de zwarte tinten van het beeld te verbeteren.                                                                                        |  |  |
| PC                                                                                                    | Positie                                                                                                    | Verschijnt alleen als de invoerbron ingesteld is op VGA/PC.                                                                                                    |  |  |
|                                                                                                    | Autopositie                                                                                                    | Optimaliseert het scherm automatisch. Druk op OK om te selecteren.                                                                                                    |  |  |
|                                                                                                    | H-Positie                                                                                                    | Dit item verschuift het beeld horizontaal naar de rechter of linkerzijde van het scherm.                                                                                                    |  |  |
| V-Positie                                                                                                    |                                                                                                    | Dit item verschuift het beeld verticaal naar de boven of onderzijde van het scherm.                                                                                                    |  |  |
|                                                                                                    | Dotclock                                                                                                    | Dit corrigeert de storingen die zich voordoen als verticale banden in presentaties met een hoog aantal pixels zoals rekenbladen, paragrafen of tekst in kleinere lettertypen.                                                     |  |  |
| Fase Afhankel scherm. te probe                                                                                                    |                                                                                                    | Afhankelijk van de invoerbron (computer etc.) ziet u mogelijk een onduidelijke foto op het scherm. U kunt fase gebruiken om een duidelijkere foto te krijgen door meerdere malen te proberen.                                     |  |  |
| Reset Om het beeldformaat terug op de fabrieksmatige standaardinstelling te zetten (<br>Spelmodus).                                                                                  |                                                                                                    | Om het beeldformaat terug op de fabrieksmatige standaardinstelling te zetten (Behalve <b>Spel</b> modus).                                                                                                    |  |  |
| In \<br>mo                                                                                                    | In VGA (pc)-modus, zijn sommige opties in het menu <b>Beeld</b> niet beschikbaar. In plaats daarvan worden in pc-modus <b>de VGA-</b><br>modusinstellingen toegevoegd aan Beeldinstelling. |                                                                                                    |  |  |

| Geluidsmenu inhoud                 |                                                                                                    |  |  |
|------------------------------------|----------------------------------------------------------------------------------------------------|--|--|
| Volume                             | Past het volumeniveau aan.                                                                                                    |  |  |
| Equalizer                          | Selecteert de equalizer modus. Aangepaste instellingen kunnen enkel in de <b>gebruiker</b> modus worden uitgevoerd.                                                                                                    |  |  |
| Balans                             | Regelt of het geluid uit de rechtse of linkse luidspreker komt.                                                                                                    |  |  |
| Koptelefoon                        | Stelt het geluidsvolume van de hoofdtelefoon in.<br>Zorg er ook voor dat het volume van de hoofdtelefoon op een laag niveau is geschakeld<br>voor u uw hoofdtelefoon begint te gebruiken om gehoorschade te voorkomen.                                                |  |  |
| Geluidsmodus                       | U kunt een geluidsmodus selecteren (als dit wordt ondersteund door de geselecteerde zender).                                                                                                    |  |  |
| AVL (Automatische volumebeperking) | Deze functie stelt het geluid in om een vast uitvoerniveau te bereiken tussen programma's.                                                                                                    |  |  |
|                                    | Als u een externe versterker aansluit op uw tv via de hoofdtelefoon aansluiting kunt u deze optie selecteren als <b>lijn-uit</b> . Als u een hoofdtelefoon hebt aangesloten op de tv stelt u deze optie in als <b>hoofdtelefoon</b> .                                 |  |  |
| Hoofdtelefoon/lijn-uit             | Zorg ervoor dat dit menu-item ingesteld is op Hoofdtelefoon voor u uw <b>hoofdtelefoon</b> begint te gebruiken. Als dit ingesteld is op <b>Lijn Uitgang</b> . De Uitgang van de hoofdtelefoonaansluiting wordt ingesteld op maximum en dit kan uw gehoor beschadigen. |  |  |
| Dynamische lage<br>tonen           | Schakelt de Dynamische lage tonen in of uit.                                                                                                    |  |  |
| Surround geluid                    | De Surround sound modus kan In of Uit worden geschakeld.                                                                                                    |  |  |
| Digitale uitgang                   | Om het type van digitale audio uitgang in te stellen.                                                                                                    |  |  |

| Instellingen Menu Inhoud                                  |                     |                                                                                                    |  |  |
|-----------------------------------------------------------|---------------------|----------------------------------------------------------------------------------------------------|--|--|
| Voorwaardelijke<br>Toegang                                |                     | Bestuurt modules met voorwaardelijke toegang indien aanwezig.                                                                                                    |  |  |
| Taal                                                      |                     | U kunt een andere taal instellen afhankelijk van de uitzender en het land.                                                                                                    |  |  |
| Ouderlijk                                                 |                     | Voer het correcte wachtwoord in om de ouderlijke instellingen te wijzigen. U kunt de <b>Menuvergrendeling, Maturiteitsvergrendeling, Kinderslot</b> Of Begeleiding eenvoudig wijzigen in dit menu. U kunt ook een nieuw <b>PIN</b> -code instellen of de <b>Standaard CICAM PIN</b> wijzigen met de relevante opties.                                                                                                    |  |  |
|                                                           |                     | <b>Opmerking:</b> Sommige opties zijn mogelijk niet beschikbaar afhankelijk van de landselectie in de <b>Eerste</b><br>Installatie. Het standaard PIN-nummer kan worden ingesteld op 0000 of 1234. Als u het PIN-nummer<br>hebt gedefinieerd (gevraagd naargelang de landselectie) tijdens de <b>Eerste Installati</b> e kunt<br>u het PIN-nummer gebruiken dat u gedefinieerd hebt.                                                                                                    |  |  |
| Tir                                                       | ners                | Stelt de slaaptimer in om de tv uit te schakelen na een bepaalde periode. Stelt de timers in voor bepaalde programma's.                                                                                                    |  |  |
| Da                                                        | tum/Tijd            | Stelt datum en tijd in.                                                                                                    |  |  |
| Bronnen                                                   |                     | Activeert of deactiveert bepaalde bronopties. Er zijn <b>Regelmatige</b> , <b>Verbeterde</b><br>en <b>Uitgeschakelde</b> opties beschikbaar voor HDMI bronnen. De <b>Regelmatige</b> en<br><b>Verbeterde</b> opties beïnvloeden de kleurinstellingen van de geselecteerde HDMI-bron.<br>Om 4K-beelden te bekijken van een HDMI-bron moet de betrokken broninstellingen<br>ingesteld worden als <b>Verbeterde</b> als het verbonden apparaat HDMI 2.0 compatibel.<br>Stel in als <b>Regelmatige</b> als het verbonden apparaat HDMI 1.4 compatibel is. Stel<br>dienovereenkomstig in of schakel de betrokken HDMI-bron uit door in te stellen als<br><b>Uitgeschakeld</b> . |  |  |
| Netwerk/Internet<br>instellingen                          |                     | Geeft de netwerk/internet instellingen weer.                                                                                                    |  |  |
| То                                                        | egankelijkheid      | Geeft de andere toegankelijkheidsopties voor het tv-toestel weer.                                                                                                    |  |  |
|                                                           | Hardhorenden        | Schakelt iedere speciale functie in die wordt verzonden door de uitzender.                                                                                                    |  |  |
|                                                           | Geluid Beschrijving | Een verhaalspoor wordt afgespeeld voor blinden of slechtzienden. Druk op <b>OK</b> om alle beschikbare <b>Geluid Beschrijving</b> menu-opties te bekijken. Deze functie is enkel beschikbaar als de uitzender ze ondersteunt.                                                                                                    |  |  |
|                                                           |                     | <b>Opmerking:</b> Het is mogelijk dat de audio beschrijving geluidsfunctie niet beschikbaar is<br>in de opname of time shifting modus.                                                                                                    |  |  |
| Netflix                                                   |                     | Als deze functie ondersteund wordt door uw televisie kunt u uw ESN(*) nummer weergeven en Netflix uitschakelen.<br>(*) Het ESN-nummer is een uniek ID-nummer voor Netflix, speciaal aangemaakt om uw tv te identificeren.                                                                                                    |  |  |
| Me                                                        | er                  | Geeft de andere Instellingsopties voor het TV toestel weer.                                                                                                    |  |  |
|                                                           | Menu Time Out       | Om de time-out voor menuschermen te wijzigen.                                                                                                    |  |  |
|                                                           | HBBTV               | U kunt deze functie in- of uitschakelen door ze in te stellen als Aan of Uit.                                                                                                    |  |  |
|                                                           | Software upgrade    | Zorgt ervoor dat uw tv voorzien is van de meest recente firmware. Druk op <b>OK</b> om de menuopties weer te geven.                                                                                                    |  |  |
| Applicatie Versie<br>Ondertitelingmodus                   |                     | Geeft de huidige softwareversie weer.                                                                                                    |  |  |
|                                                           |                     | Deze optie wordt gebruikt om een selectie te maken welke ondertitelingmodus op het scherm verschijnt ( <b>DVB</b> ondertiteling / <b>Teletekst</b> ondertiteling) als beide beschikbaar zijn. De standaardwaarde is de <b>DVB</b> -ondertiteling. Deze functie is alleen beschikbaar voor de landoptie Noorwegen.                                                                                                    |  |  |
|                                                           | Auto TV UIT         | Stelt de gewenste tijdsduur in voor de tv om automatisch over te schakelen op de stand-by modus indien het toestel niet wordt bediend.                                                                                                    |  |  |
|                                                           | Biss Toets          | Biss is een satellietsignaal codeersysteem dat wordt gebruikt voor sommige uitzendingen. Als u Biss Toets moet ingeven op een uitzending, kunt u deze instelling gebruiken. Markeer <b>Biss Sleutel</b> en druk op <b>OK</b> om toetsen in te voeren op de gewenste uitzending.                                                                                                    |  |  |
| Opslagmodus Selecteer dez<br>Opslagmodu<br>niet beschikba |                     | Selecteer deze modus om weergavedoeleinden op te slaan. Met de<br><b>Opslagmodus</b> ingeschakeld is het mogelijk dat sommige items in het TV-menu<br>niet beschikbaar zijn.                                                                                                    |  |  |

| Audio Video<br>Delen                                          | De <b>Audio Video Delen</b> functie biedt u de mogelijkheid bestanden te delen die opgeslagen zijn op uw smartphone of tablet pc. Als u een compatibele smartphone of tablet pc hebt en de correcte software is geïnstalleerd, kunt u foto's afspelen/delen op uw TV. Raadpleeg de instructies van uw dele software voor meer informatie. <b>Audio Video Delen</b> modus is niet beschikbaar met internet portal functie. |
|---------------------------------------------------------------|----------------------------------------------------------------------------------------------------|
| Inschakelmodus                                                | Deze instelling configureert de inschakelmodus voorkeur. Laatste status en Stand-<br>by opties zijn beschikbaar.                                                                                                    |
| Virtual Remote Schakelt de virtuele remote functie in of uit. |                                                                                                    |
| CEC                                                           | Met deze instelling kunt u de CEC-functionaliteit volledig in of uitschakelen. Druk op de knop Links of Rechts om de functie in of uit te schakelen.                                                                                                    |
| CEC Automatisch<br>Inschakelen                                | Deze functie biedt de mogelijkheid de tv in te schakelen met het aangesloten HDMI-CEC compatibele apparaat en automatisch over te schakelen naar de invoerbron. Druk op de knop <b>Links</b> of <b>Rechts</b> om de functie in of uit te schakelen.                                                                                                    |
| Luidsprekers                                                  | Om het tv-geluid te horen uit de verbonden compatibele geluidstoestellen ingesteld<br>als <b>Versterker.</b> U kunt de afstandsbediening van de tv gebruiken om het volume van<br>het geluidstoestel te beheren.                                                                                                    |

| Instellingenmenu Inhoud                           |                                                                                                    |  |  |
|---------------------------------------------------|----------------------------------------------------------------------------------------------------|--|--|
| TKGS installatie                                  | Geeft de <b>TKGS installatie</b> menu opties weer. Deze optie is mogelijk niet beschikbaar<br>afhankelijk van de geselecteerde <b>Satelliet operator</b> in de <b>Eerste installatie</b> . Zo<br>niet, moet u de <b>Eerste installatie</b> opnieuw uitvoeren en de <b>Satelliet operator</b><br>selecteren als <b>TKGS</b> .                                                                                          |  |  |
| Automatische<br>Zenderscan (Opnieuw<br>Afstemmen) | Geeft automatisch afstemmingsopties weer. <b>Digitaal Antenne:</b> Zoekt antenne<br>DVB-zenders en slaat ze op. <b>Digitale Kabel:</b> Zoekt kabel DVB-zenders en<br>slaat ze op. <b>Analoog:</b> Zoekt analoge stations en slaagt ze op. <b>Satelliet:</b> Zoekt<br>satellietzenders en slaat ze op.                                                                                                    |  |  |
| Handmatige<br>Kanaalscan                          | Deze functie kan worden gebruikt voor het opslagen van rechtstreekse uitzendingen.                                                                                                    |  |  |
| Netwerk Zenderscan                                | Zoekt de gekoppelde zenders in het uitzendsysteem. <b>Digitaal Antenne:</b><br>Zoekopdrachten naar netwerkzenders verkrijgbaar via antenne. <b>Digitale kabel:</b><br>Zoekopdrachten naar netwerkzenders verkrijgbaar via kabel.                                                                                                    |  |  |
| Analoge<br>Fijnafstemmen                          | U kunt deze instelling gebruiken om analoge zenders fijn af te stemmen. Deze functie is niet beschikbaar indien er geen analoge zenders opgeslagen zijn.                                                                                                    |  |  |
| Satellietinstellingen                             | Configureert de satellietinstellingen. <b>Satellietlijst:</b> Beschikbare satellieten weergeven. U kunt satellieten <b>Toevoegen</b> , <b>Verwijderen</b> of satelliet instellingen op de lijst <b>Bewerken. Antenne Installatie:</b> U kunt de satellietantenne-instellingen wijzigen en een nieuwe satellietscan te starten. <b>SatcoDX:</b> U kunt SatcoDX-gegevens uploaden of downloaden via de verwante opties. |  |  |
| Installatie-Instellingen                          | Geeft installatie-instellingenmenu weer. <b>Stand-by Zoeken (Optioneel):</b> Uw tv zoekt nieuwe of ontbrekende zenders vanuit de stand-by modus. Alle nieuw gevonden uitzendingen worden weergegeven.                                                                                                    |  |  |
| Servicelijst Wissen                               | Gebruik deze instelling om de opgeslagen kanalen te wissen. Deze instelling is<br>enkel zichtbaar wanneer de <b>Land</b> optie is ingesteld op Denemarken, Zweden,<br>Noorwegen of Finland.                                                                                                    |  |  |
| Actief Netwerk<br>Selecteren                      | Met deze instelling kunt u alleen de uitzendingen selecteren binnen het geselecteerde netwerk om weergeven te worden in de zenderlijst. Deze functie is alleen beschikbaar voor de landoptie Noorwegen.                                                                                                    |  |  |
| Eerste Installatie                                | Verwijdert alle opgeslagen zenders en instellingen, voert een reset uit van de tv<br>naar de fabrieksinstellingen.                                                                                                    |  |  |

#### Algemene tv-bediening

#### Het gebruik van de zenderlijst

Het tv-toestel sorteert alle opgeslagen zenders in de **Zenderlijst**. Aan de hand van de opties van de **Zenderlijst**, kunt u deze zenderlijst bewerken, uw favoriete kanalen instellen of de actieve kanalen selecteren die u wenst op te nemen in de lijst. Druk op de **OK/Lijst toets om de Zenderlijst te openen**. U kunt de vermelde zenders filteren door te drukken op de **Blauwe** knop of het menu **Zenderlijst bewerken** te openen door te drukken op de **Groene** knop om geavanceerde wijzigingen uit te voeren in de huidige lijst.

Opmerking: De opdrachten Verplaatsen, Verwijderen en Naam bewerken in het menu Zenderlijst bewerken zijn mogelijk niet beschikbaar afhankelijk van de Bewerking modus instelling in het menu TKGS installatie. Om alle beperkingen met betrekking tot de configuratie van de zenderlijst te verwijderen stelt u deze optie in als TKGS uit. De Verplaatsen en Naam bewerken opdrachten blijven beschikbaar als deze optie ingesteld is op Aanpasbaar.

#### De favorietenlijsten beheren

U kunt vier verschillende lijsten aanmaken voor uw favoriete zenders. Voer de Zenderlijst in het hoofdmenu of druk op de Groene knop wanneer de Zenderlijst verschijnt op het scherm om het menu Zenderlijst bewerken te openen. Selecteer de gewenste zender in de lijst. U kunt meerdere keuzes maken door te drukken op de Gele knop. Druk daarna op OK om het menu Kanaal bewerken-opties te openen en selecteer de optie Favorieten toevoegen/ verwijderen. Druk opnieuw op de knop OK. Stel de gewenste lijstoptie op Aan. De geselecteerde zender(s) wordt(en) toegevoegd aan de lijst. Om een zender of zenders te verwijderen uit een favorietenlijst kunt u dezelfde stappen uitvoeren en de gewenste lijstoptie instellen op Uit.

U kunt de **Filter** functie gebruiken in het menu **Zenderlijst bewerken** om de zenders permanent te filteren in de **Zenderlijst** in overeenstemming met uw voorkeuren. Met deze **Filter** optie kunt u een van uw favorietenlijsten weergeven iedere maal de **Zenderlijst** wordt geopend. De filterfunctie in het menu **Zenderlijst** filtert uitsluitend de momenteel weergegeven Zenderlijst om een zender te vinden en hem af te stemmen. Deze wijzigingen zijn niet permanent en verschijnen niet de volgende maal u de **Zenderlijst** opent.

U kunt bovendien de zenders filteren op basis van categorieën met het menu **Zenderlijst filter**. Markeer de optie **Favorieten** en selecteer de gewenste zendercategorie met de links/rechts knoppen. De zenders worden gefilterd op basis van de geselecteerde categorie.

#### Ouderlijk toezicht instellingen configureren

De opties in het **Ouderlijk toezicht**menu kunnen gebruikt worden om gebruikers te verbieden bepaalde programma's of kanalen te bekijken en menu's te gebruiken. Deze instellingen staan onder **Instellingen> Ouderlijk** menu.

Om de menuopties voor ouderlijk toezicht weer te geven, dient u een pin-nummer in te voeren. Als u het correcte pin-nummer invoert, verschijnt het **ouderlijk toezicht**menu.

**Menuvergrendeling:** Deze instelling schakelt toegang tot alle menu's of installatie van tv-menu's in of uit.

Volwassenvergrendeling: Als deze optie ingesteld is, ontvangt de tv de maturiteitsinformatie van de uitzending en als deze maturiteitsvergrendeling uitgeschakeld is, wordt de toegang tot de uitzending uitgeschakeld.

**Opmerking:** Als de landoptie bij de **eerste installatie** ingesteld is als Frankrijk, Italië of Oostenrijk, dan is de **Volwassenvergrendeling** automatisch ingesteld op 18.

**Kinderslot:** Als het kinderslot is ingesteld op AAN, kan de tv enkel worden bediend met de afstandsbediening. In dat geval werken de bedieningstoetsen op de tv niet.

Internetvergrendeling: Als deze optie INGESCHAKELD is, wordt de open browsertoepassing in de portaalsite uitgeschakeld. Schakel **UIT** om de toepassing vrij te geven.

**PIN instellen:** Om een nieuw pin-nummer vast te leggen.

**Standaard CICAM-pin:** Deze optie wordt grijs weergegeven als geen CI-module ingebracht is in de CI-kaartsleuf van de tv. U kunt de standaard pin van de CICAM wijzigen met deze optie.

**Opmerking:** Het standaard PIN-nummer kan worden ingesteld op **0000** of **1234**. Als u het PIN-nummer hebt gedefinieerd (gevraagd naargelang de landselectie) tijdens de **Eerste Installatie** kunt u het PIN-nummer gebruiken dat u gedefinieerd hebt.

Sommige opties zijn mogelijk niet beschikbaar afhankelijk van de landselectie in de **eerste installatie.** 

#### Elektronische Zendergids (EPG)

Sommige zenders verzenden informatie over hun uitzendingsschema's. Druk op de knop **Epg** om het menu **Programmagids** weer te geven.

Er zijn 3 verschillende lay-outschema's beschikbaar, Tijdlijn Schema, Lijst Schema en Nu/Volgende Schema. Om tussen de schema's te wisselen, volg de instructie onder aan het scherm.

#### Tijdlijn Schema

Zoom (Gele knop): Druk op de Gele knop om gebeurtenissen in een bredere tijdsinterval weer te geven.

#### Filter (Blauwe toets): Geeft filteropties weer.

Selecteer Genre (Ondertitels optie): Geeft Selecteer Genre menu weer. Gebruik deze functie om de zendergids databank te doorzoeken in overeenstemming met het genre. De beschikbare informatie in de programmagids wordt doorzocht en de resultaten die overeenstemmen met uw criteria worden gemarkeerd.

Opties (OK toets): Geeft zenderopties weer.

**Gebeurtenissen Details (Infoknop):** Geeft gedetailleerde informatie weer over de geselecteerde programma's.

Volgende/Vorige dag (Programma +/- toetsen): Geeft de programma's weer van de volgende dag.

Zoeken (Tekstknop): Geeft het menu Gids zoeken weer.

**Nu (Wisseltoets):** Geeft de huidige gebeurtenis weer van het gemarkeerde kanaal.

**Opname/Stop (Opnameknop):** De TV start de opname van het geselecteerde programma. U kunt de toets opnieuw indrukken om de opname te stoppen. **Belangrijk:** Sluit een USB-schijf aan op uw tv terwijl de tv ingeschakeld is. Daarna moet u de TV inschakelen en de opnamefunctie inschakelen.

**Opmerking:** Schakelen naar een andere uitzending is niet beschikbaar tijdens de opname.

#### Lijst Schema (\*)

(\*) In deze lay-out optie, worden alleen de gebeurtenissen van de gemarkeerde zender getoond.

Vorig. Tijdschijf (Rode knop): Geeft de programma's weer van de vorige tijdschijf.

**Volgende/Vorige dag (Programma +/- toetsen):** Geeft de programma's weer van de volgende dag.

**Gebeurtenissen Details (Infoknop):** Geeft gedetailleerde informatie weer over de geselecteerde programma's.

Filter (Tekstknop): Geeft filteropties weer. Volgende Tijdschijf (Groene knop): Geeft de programma's weer van de volgende tijdschijf.

Opties (OK toets): Geeft zenderopties weer.

**Opname/Stop (Opnameknop):** De TV start de opname van het geselecteerde programma. U kunt de toets opnieuw indrukken om de opname te stoppen. **Belangrijk:** Sluit een USB-schijf aan op uw tv terwijl de tv ingeschakeld is. Daarna moet u de TV inschakelen en de opnamefunctie inschakelen.

**Opmerking:** Schakelen naar een andere uitzending is niet beschikbaar tijdens de opname.

#### Nu/Volgende Schema

Navigeren (Navigatietoetsen): Druk op de Navigatietoetsen om door de zenders en programma's te navigeren.

Opties (OK toets): Geeft zenderopties weer.

**Gebeurtenissen Details (Infoknop):** Geeft gedetailleerde informatie weer over de geselecteerde programma's.

Filter (Blauwe toets): Geeft filteropties weer.

**Opname/Stop (Opnameknop):** De TV start de opname van het geselecteerde programma. U kunt de toets opnieuw indrukken om de opname te stoppen. **Belangrijk:** Sluit een USB-schijf aan op uw tv terwijl de tv ingeschakeld is. Daarna moet u de TV inschakelen en de opnamefunctie inschakelen.

**Opmerking:** Schakelen naar een andere uitzending is niet beschikbaar tijdens de opname.

#### Zender Opties

Gebruik de navigatieknoppen om een zender te markeren en druk op **OK** om het menu **Gebeurtenissenopties** weer te geven. De volgende opties zijn beschikbaar.

Kanaal Selecteren: Met deze optie kunt u overschakelen naar de geselecteerde zender.

**Opname / Opname Verwijderen Timer:** Selecteer de **Opname** optie en druk op de **OK** toets. Als het programma in de toekomst zal worden uitgezonden, wordt het toegevoegd aan de Timers lijst om te worden opgenomen. Als het geselecteerde programma nu wordt afgespeeld, start de opname onmiddellijk.

Om een reeds ingestelde opname te annuleren, markeert u dat programma en u drukt op de **OK** toets en u selecteert de optie "**Opn. Timer verwijderen.** De opname wordt geannuleerd.

Timer Ingeschakeld Gebeurtenis / Timer op Gebeurtenis Verwijderen: Nadat u een programma hebt geselecteerd in het EPG menu drukt u op de OK knop. Selecteer de Timer instellen op gebeurtenis optie en druk op de OK toets. U kunt een timer instellen voor programma's in de toekomst. Om een reeds ingestelde timer te annuleren, markeert u dat programma en u drukt op de OK toets. Selecteer daarna Timer op gebeurtenis verwijderen optie. De timer wordt geannuleerd.

**Opmerkingen:** U kunt niet overschakelen naar een andere zender of bron als er een actieve opname of timer is op de huidige zender.

Het is niet mogelijk een timer of opnametimer in te stellen voor twee of meerdere individuele gebeurtenissen voor dezelfde tijdsinterval.

#### Teletekst Diensten

Druk op de **Text** toets voor toegang. Druk opnieuw om de mix-modus te activeren die u de mogelijkheid biedt de teletekstpagina en de tv-uitzending gelijktijdig weer te geven. Druk opnieuw om af te sluiten. Wanneer fastext systeem beschikbaar is, worden delen in een teletekstpagina kleurgecodeerd en kunnen, door op de gekleurde toetsen te drukken, geselecteerd worden. Volg de instructies op het scherm.

#### **Digitale Teletekst**

Druk op de **Text** toets om de digitale teletekstinformatie weer te geven. Gebruik de gekleurde toetsen, de cursortoetsen en de **OK** toets om dit menu te bedienen. De bedieningsmethode kan verschillen afhankelijk van de inhoud van de digitale teletekst. Volg de instructies op het digitale teletekstscherm. Wanneer de **Text** toets ingedrukt wordt, keert de TV terug naar de televisie uitzending.

#### Software upgrade

Uw tv kan firmware automatisch zoeken en bijwerken via het uitzendingssignaal of via het internet.

## Software upgrade zoeken via gebruikersinterface

In het hoofdmenu, selecteer Instellingen en daarna Meer. Navigeer naar Software Upgrade en druk op de OK knop. In het Upgrade Opties menu selecteert u Scannen voor upgrade en druk op OK om te controleren of er een nieuwe software upgrade beschikbaar is.

Indien een nieuwe upgrade wordt gevonden, wordt deze gedownload. Nadat de download voltooid is, bevestig de vraag over het herstarten van de tv door op OK te drukken om verder te gaan met de herstart operatie.

#### 3) AM zoeken en upgrade modus

Uw tv zoekt nieuwe upgrades om 3:00 uur als de Automatisch scannen optie in het Upgrade opties menu ingeschakeld is en als de tv aangesloten is met een antennesignaal of het internet. Als nieuwe software succesvol werd gedownload, wordt die geïnstalleerd wanneer de tv de volgende maal wordt aangeschakeld.

**Opmerking:** Verwijder het netsnoer niet wanneer de led-lamp knippert tijdens het herstarten van de computer. Als de tv niet inschakelt na de upgrade, verwijdert u de stekker, wacht u twee minuten en daarna voert u het apparaat opnieuw in.

#### Probleemoplossen & Tips

#### De tv schakelt niet in

Zorg ervoor dat het netsnoer stevig in het stopcontact is gevoerd. Controleer of de batterijen leeg zijn. Druk op de powerknop van de TV.

#### Zwakke beeldkwaliteit

- · Hebt u het verkeerde TV-systeem geselecteerd.
- Een laag signaalniveau kan een beeldvervorming veroorzaken. Controleer de antennetoegang.
- Controleer of u de correcte kanaalfrequentie hebt ingevoerd als u een handmatige afstemming hebt uitgevoerd.
- De beeldkwaliteit kan verminderen wanneer twee randapparaten gelijktijdig aangesloten zijn op de TV. In dat geval kunt u één van beide apparaten loskoppelen.

#### Geen beeld

- Geen beeld betekent dat uw TV geen uitzending ontvangt. Zorg er ook voor dat de correcte invoerbron geselecteerd werd.
- Is de antenne correct aangesloten?
- Is de antennekabel beschadigd?

- Werden de correcte stekkers gebruikt voor de aansluiting van de antenne?
- Indien u twijfelt, neemt u contact op met de verdeler.

#### Geen geluid

- Controleer of het geluid van de tv gedempt is. Druk op de **Geluid dempen** knop of verhoog het volume om te controleren.
- Het geluid komt slechts uit een van de luidsprekers. Controleer de balansinstellingen in het **Geluid** menu.

#### Afstandsbediening - geen werking

• Het is mogelijk dat de batterijen leeg zijn. Batterijen vervangen.

## Invoerbronnen – kunnen niet worden geselecteerd

- Indien u geen invoerbronnen kunt selecteren, is het mogelijk dat het toestel niet is aangesloten. Zo niet:
- Controleer de AV kabels en verbindingen als u geprobeerd hebt een toestel aan te sluiten.
- Controleer de AV kabels en verbindingen als u de ingangsbron voor het aangewezen toestel probeert over te schakelen.

#### Opname niet beschikbaar

Om een programma op te nemen, moet u eerst een USB-schijf aansluiten op uw TV terwijl de TV is uitgeschakeld. Daarna moet u de TV inschakelen en de opnamefunctie inschakelen. Als u geen opname kunt uitvoeren, kunt u de TV proberen uitschakelen en daarna het USB toestel.

#### USB te langzaam

Als "**Usb schijf schrijfsnelheid te langzaam voor opname**" op het scherm verschijnt wanneer u een opname start, kunt u de opname proberen herstarten. Als dezelfde fout zich herhaalt, is het mogelijk dat uw USB schijf niet conform is met de snelheidsvereisten. Probeer een andere USB-schijf.

#### PC-invoer Normale Weergavemodi

Onderstaande tabel is een illustratie van een aantal van de normale video schermmodi. Het is mogelijk dat uw TV niet alle resoluties ondersteunt.

| Inhoudsopgave | Resolutie | Interval |
|---------------|-----------|----------|
| 1             | 640x350   | 85Hz     |
| 2             | 640x480   | 60Hz     |
| 3             | 640x480   | 72Hz     |
| 4             | 640x480   | 75Hz     |
| 5             | 800x600   | 56Hz     |
| 6             | 800x600   | 60Hz     |
| 7             | 800x600   | 72Hz     |
| 8             | 800x600   | 75Hz     |
| 9             | 1024x768  | 60Hz     |
| 10            | 1024x768  | 70Hz     |
| 11            | 1024x768  | 75Hz     |
| 12            | 1024x768  | 85Hz     |
| 13            | 1152x864  | 75Hz     |
| 14            | 1280x768  | 60Hz     |
| 15            | 1280x768  | 75Hz     |
| 16            | 1280x960  | 60Hz     |
| 17            | 1280x960  | 75Hz     |
| 18            | 1280x1024 | 60Hz     |
| 19            | 1280x1024 | 75Hz     |
| 20            | 1360x768  | 60Hz     |
| 21            | 1366x768  | 60Hz     |
| 22            | 1400x1050 | 59Hz     |
| 23            | 1400x1050 | 60Hz     |
| 24            | 1400x1050 | 75Hz     |
| 25            | 1440x900  | 60Hz     |
| 26            | 1440x900  | 75Hz     |
| 27            | 1600x1200 | 60Hz     |
| 28            | 1680x1050 | 59Hz     |
| 29            | 1680x1050 | 60Hz     |
| 30            | 1920x1080 | 60Hz     |

| AV en HDMI- signaal compatibiliteit |             |                                       |             |  |
|-------------------------------------|-------------|---------------------------------------|-------------|--|
| Bron                                | Ondersteund | le signalen                           | Beschikbaar |  |
|                                     | PAL         | 0                                     |             |  |
|                                     | SECAM       | 0                                     |             |  |
|                                     | NTSC4.43    |                                       | 0           |  |
|                                     | NTSC3.58    |                                       |             |  |
|                                     | RGB 50/60   |                                       | 0           |  |
|                                     | PAL         |                                       | 0           |  |
| Back AV                             | SECAM       |                                       | 0           |  |
| DACK AV                             | NTSC4.43    |                                       | 0           |  |
|                                     | NTSC3.58    |                                       | 0           |  |
|                                     | 480i, 480p  | 60Hz                                  | 0           |  |
| VDhDr                               | 576i, 576p  | 50Hz                                  | 0           |  |
| TPDFT                               | 720p        | 50Hz,60Hz                             | 0           |  |
|                                     | 1080i       | 50Hz,60Hz                             | 0           |  |
|                                     | 480i        | 60Hz                                  | 0           |  |
|                                     | 480p        | 60Hz                                  | 0           |  |
|                                     | 576i, 576p  | 50Hz                                  | 0           |  |
|                                     | 720p        | 50Hz,60Hz                             | 0           |  |
|                                     | 1080i       | 50Hz,60Hz                             | 0           |  |
| HDMI                                | 1080p       | 24Hz,<br>25Hz,<br>30Hz,<br>50Hz, 60Hz | 0           |  |
|                                     | 3840x2160p  | 24Hz,<br>25Hz,<br>30Hz,<br>50Hz, 60Hz | 0           |  |
|                                     | 4096x2160p  | 24Hz,<br>25Hz,<br>30Hz,<br>50Hz, 60Hz | Ο           |  |

#### (X: Niet beschikbaar, O: Beschikbaar)

In bepaalde gevallen kan een signaal op de tv incorrect worden weergegeven. Het probleem kan een onverenigbaarheid zijn met de standaarden van het brontoestel (DVD, set-top-box, etc...) Indien een dergelijk probleem zich voordoet, neemt u contact op met uw verdeler en de fabrikant van het bronmateriaal.

| Ondersteunde Video Bestandsformaten voor de USB-Modus |                                 |             |                                                                                                    |
|-------------------------------------------------------|---------------------------------|-------------|----------------------------------------------------------------------------------------------------|
| Video Codec                                           | Resolutie                       | Bitsnelheid | Container                                                                                                    |
|                                                       |                                 |             |                                                                                                    |
|                                                       |                                 |             |                                                                                                    |
| MPEG1/2                                               |                                 | 40Mbps      | MPEG programmastroom (.DAT, .VOB, .MPG, .MPEG),<br>MPEG transportstroom (.ts, .trp, .tp), MP4 (.mp4, .mov),<br>3GPP (.3gpp, .3gp), AVI (.avi), MKV (.mkv), ASF (.asf) |
| MPEG4                                                 | 1080Px2@30fps,                  |             | MPEG programmastroom (.MPG, .MPEG), MP4 (.mp4,<br>.mov), 3GPP (.3gpp, .3gp), AVI (.avi), MKV (.mkv), ASF<br>(.asf)                                                    |
| XviD                                                  |                                 |             | MP4 (.mp4, .mov), AVI (.avi), MKV (.mkv), ASF (.asf)                                                                                                    |
| Sorenson H.263                                        | ]                               |             | FLV (.flv), AVI (.avi), SWF(.swf)                                                                                                    |
| H.263                                                 |                                 |             | MP4 (.mp4, .mov), 3GPP (.3gpp, .3gp), AVI (.avi), MKV<br>(.mkv)                                                                                                    |
| H.264                                                 | 3840x2160@30fps,<br>1080P@60fps | 135Mbps     | FLV (.flv), MP4 (.mp4, .mov), 3GPP (.3gpp, .3gp), MPEG transportstroom (.ts, .trp, .tp), ASF (.asf), AVI (.avi), MKV (.mkv)                                           |
| Motion JPEG                                           | 720P@30fps 10Mbps               |             | AVI (.avi), 3GPP (.3gpp, .3gp), MP4 (.mp4, .mov), MKV (.mkv), ASF (.asf)                                                                                              |
| VP8                                                   | 1080P@30fps                     | 20Mbps      | MKV (.mkv), WebM (.webm)                                                                                                    |
| HEVC                                                  | 4K2K@60fps                      | 160Mbps     | MP4 (.mp4, .mov), MKV (.mkv), MPEG transportstroom (.ts, .trp, .tp)                                                                                                   |
| VP9                                                   | 4K2K@30fps                      | 100Mbps     | MKV (.mkv), WebM (.webm)                                                                                                    |

#### Ondersteunde Fotobestandsformaten Voor de USB-Modus

| Afbeelding | Foto          | Resolutie (Breedte X<br>Hoogte) | Opmerkingen                                  |  |
|------------|---------------|---------------------------------|----------------------------------------------|--|
|            | Basislijn     | 15360x8640                      |                                              |  |
| JPEG.      | Progressief   | 1024x768                        |                                              |  |
| PNG        | non-interlace | 9600x6400                       | De limiet voor max resolutie nangt af van de |  |
|            | interlaced    | 1200x800                        |                                              |  |
| BMP        |               | 9600x6400                       |                                              |  |

| Ondersteunde Geluidsbestandsformaten Voor de USB-Modus |                                          |                     |                                                                                                    |  |  |  |  |
|--------------------------------------------------------|------------------------------------------|---------------------|----------------------------------------------------------------------------------------------------|--|--|--|--|
| Audio codec                                            | Sample Rate                              | Bitsnelheid         | Container                                                                                                    |  |  |  |  |
| MPEG1/2 Layer1                                         | 16KHz ~ 48KHz                            | 32Kbps ~<br>448Kbps | MP3 (.mp3), AVI (.avi), ASF (.asf), Matroska (.mkv,<br>.mka), MPEG transportstroom (.ts, .trp, .tp), MPEG<br>programastroom (.DAT, .VOB, .MPG, .MPEG), WAV (.wav)                                                                          |  |  |  |  |
| MPEG1/2 Layer2                                         | 16KHz ~ 48KHz                            | 8Kbps ~<br>384Kbps  | MP3 (.mp3), AVI (.avi), ASF (.asf), Matroska (.mkv,<br>.mka), MPEG transportstroom (.ts, .trp, .tp), MPEG<br>programastroom (.DAT, .VOB, .MPG, .MPEG), WAV (.wav)                                                                          |  |  |  |  |
| MPEG1/2 Layer3                                         | 16KHz ~ 48KHz                            | 8Kbps ~<br>320Kbps  | MP3 (.mp3), AVI (.avi), ASF (.asf), Matroska (.mkv, .mka),<br>3GPP (.3gpp, .3gp), MP4 (.mp4, .mov, m4a), MPEG<br>transportstroom (.ts, .trp, .tp), MPEG programastroom<br>(.DAT, .VOB, .MPG, .MPEG), FLV (.flv), WAV (.wav), SWF<br>(.swf) |  |  |  |  |
| AC3                                                    | 32KHz, 44,1KHz,<br>48KHz                 | 32Kbps ~<br>640Kbps | AC3 (.ac3), AVI (.avi), Matroska (.mkv, .mka), 3GPP (.3gpp,<br>.3gp), MP4 (.mp4, .mov, m4a), MPEG transportstroom<br>(.ts, .trp, .tp), MPEG programastroom (.DAT, .VOB, .MPG,<br>.MPEG)                                                    |  |  |  |  |
| EAC3                                                   | 32KHz, 44,1KHz,<br>48KHz                 | 32Kbps, 6 bytes     | EAC3 (.ec3), 3GPP (.3gpp, .3gp), MP4 (.mp4, .mov,<br>m4a), MPEG transportstroom (.ts, .trp, .tp), MPEG<br>programstroom (.DAT, .VOB, .MPG, .MPEG)                                                                                          |  |  |  |  |
| AAC, HEAAC                                             | 8KHz ~ 48KHz                             |                     | AAC (.aac), AVI (.avi), Matroska (.mkv, .mka), 3GPP<br>(.3gpp, .3gp), MP4 (.mp4, .mov, m4a), MPEG<br>transportstroom (.ts, .trp, .tp), MPEG programastroom<br>(.DAT, .VOB, .MPG, .MPEG), FLV (.flv), RM (.ra)                              |  |  |  |  |
| WMA                                                    | 8KHz ~ 48KHz                             | 128bps ~<br>320Kbps |                                                                                                    |  |  |  |  |
| WMA 10 Pro M0                                          | 48KHz                                    | < 192kbps           | ASF (.wma, .asf), AVI (.avi), Matroska (.mkv, .mka)                                                                                                    |  |  |  |  |
| WMA 10 Pro M1                                          | 48KHz                                    | < 384kbps           |                                                                                                    |  |  |  |  |
| WMA 10 Pro M2                                          | 96KHz                                    | < 768kbps           |                                                                                                    |  |  |  |  |
| G711 A/mu-law                                          | 8KHz                                     | 64Kbps ~<br>128Kbps | WAV (.wav), AVI (.avi), Matroska (.mkv, .mka),<br>3GPP (.3gpp, .3gp), MP4 (.mp4, .mov, m4a)                                                                                                    |  |  |  |  |
| LBR (cook)                                             | 8KHz, 11,025KHz,<br>22,05KHz,<br>44,1KHz | 6Kbps ~<br>128Kbps  | RM (.ra)                                                                                                    |  |  |  |  |
| FLAC                                                   | 8KHz ~ 96KHz                             | < 1.6Mbps           | Matroska (.mkv, .mka)                                                                                                    |  |  |  |  |

#### Ondersteunde DVI-Resoluties

Als u apparaten wilt aansluiten op de connectoren van uw televisie met DVI naar HDMI convertorkabels (niet geleverd) kunt u de onderstaande resolutie-informatie raadplegen.

|           | 56Hz | 60Hz                    | 66Hz | 70Hz | 72Hz | 75Hz |
|-----------|------|-------------------------|------|------|------|------|
| 640x480   |      | Ø                       |      |      |      | Ø    |
| 800x600   | Ø    | Ø                       |      |      |      | Ø    |
| 1024x768  |      | Ø                       |      |      |      | Ø    |
| 1280x768  |      | Ø                       |      |      |      | Ø    |
| 1280x960  |      | Ø                       |      |      |      |      |
| 1360x768  |      | Ø                       |      |      |      |      |
| 1366x768  |      | Ø                       |      |      |      |      |
| 1280x1024 |      | Ø                       |      | Ø    |      | Ø    |
| 1400x1050 |      | Ø                       |      |      |      |      |
| 1600x900  |      | $\overline{\mathbf{A}}$ |      |      |      |      |

## Verbindingen

#### Bedrade connectiviteit

#### Aansluiten op een bedraad netwerk

- U moet een modem/router aangesloten hebben op een actieve breedbandverbinding.
- Zorg ervoor dat de Nero Media Home software geïnstalleerd is op uw PC (voor Audio Video delenfunctie). Raadpleeg de sectie **Nero Media Home installatie**.
- Sluit uw pc aan op uw modem/router. Dit kan een bedrade of draadloze verbinding zijn.
- Sluit uw tv aan op uw modem/router via een ethernetkabel. Er is een LAN-poort achteraan op uw tv.

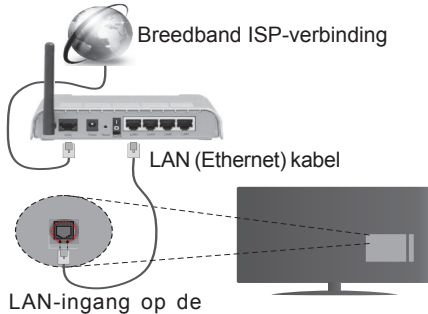

achterzijde van de tv

- Voor toegang tot en het afspelen van gedeelde bestanden moet u Media Browser selecteren. Druk op de Menu knop en selecteer Media Browser. Druk op OK om door te gaan. Selecteer het gewenste bestandstype en druk op OK. U moet steeds het Mediabrowser scherm gebruiken om zich toegang te verlenen tot gedeelde netwerkbestanden en om ze af te spelen.
- PC/HDD/Media Player of alle andere apparaten die compatibel zijn, moeten worden gebruikt met bedrade verbinding voor een hogere afspeelkwaliteit.

## Om de bedrade instellingen te configureren, kunt u de sectie Netwerk/Internetinstellingen raadplegen in het menu Instellingen.

 Het is mogelijk dat u uw TV kunt aansluiten op uw LAN-netwerk afhankelijk van uw netwerkconfiguratie. In een dergelijk geval gebruikt u een ethernetkabel om uw TV rechtstreeks aan te sluiten op de netwerk muurstekker.

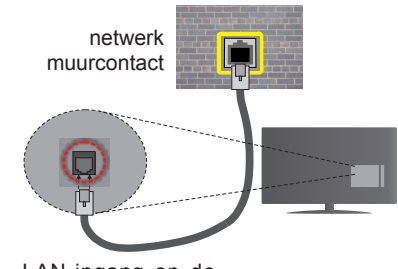

LAN-ingang op de achterzijde van de tv

## De instellingen van een bedraad apparaat configureren

#### Netwerk type

Het **netwerktype** kan worden geselecteerd als **bedraad apparaat, draadloos apparaat** of **Uitgeschakeld** in overeenstemming met de actieve verbinding op het televisietoestel. Selecteer dit als **Bedraad apparaat** als u een verbinding maakt via een ethernet.

#### Internet snelheidstest

Markeer **Internet Speed Test** en druk op **OK**. De televisie controleert de bandbreedte van uw internet-verbinding en geeft het resultaat weer.

#### Geavanceerde instellingen

Markeer Geavanceerde instellingen en druk daarna op OK. In het volgende scherm kunt u de IP- en DNS-instellingen van de televisie wijzigen. Markeer de gewenste optie en druk op de Links of Rechts knop om de instelling te wijzigen van Automatisch op Manueel. Nu kunt u de Manual IP en/of Manual DNS waarden invoeren. Selecteer het betrokken item in de vervolgkeuzelijst en voer de nieuwe waarden in met de numerieke toetsen van de afstandsbediening. Druk op OK om de instellingen op te slaan.

#### Draadloze connectiviteit

#### Aansluiten op een draadloos netwerk

De TV kan geen verbinding maken met de netwerken met een verborgen SSID. Om de SSID van uw modem zichtbaar te maken, moet u de SSID-instellingen wijzigen via de software van de modem.

#### Om een aansluiting tot stand te brengen met een bedraad LAN-netwerk moet u de volgende stappen uitvoeren:

- Zorg ervoor dat de Nero Media Home software geïnstalleerd is op uw PC (voor Audio Video delenfunctie).
- 2. Om uw draadloze instellingen te configureren, verwijzen wij u naar de sectie Netwerk/ Internetinstellingen in het menu instellingen.

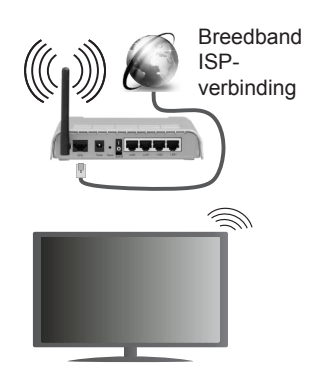

Een Draadloze-N router (IEEE 802.11a/b/g/n) met gelijktijdig 2.4 en 5 GHz banden ontworpen om de bandbreedte te verhogen. Deze werden geoptimaliseerd voor een vlottere en snellere HD video streaming, bestandoverdrachten en draadloze spelletjes.

- Gebruik de LAN-aansluiting om sneller bestanden te kunnen delen met andere apparaten zoals computers.
- De frequentie en het kanaal verschillen naargelang de regio.
- De overdrachtssnelheid verschilt naargelang de afstand en het aantal obstructies tussen de overdrachtsproducten, de configuratie van deze producten, de radiogolf condities, het verkeer op de lijn en de producten die u gebruikt. De overdracht kan ook worden afgesloten of de verbinding kan worden verbroken afhankelijk va de radiogolf condities DECT-telefoons, of ieder ander WiFi 11b apparaat. De standaardwaarden van de overdrachtssnelheid zijn de theoretische maximumwaarden voor de draadloze standaarden. Dit zijn niet de reële snelheden van gegevensoverdracht.
- De locatie waar de overdracht het meest efficiënt is, verschilt naargelang de gebruiksomgeving.
- De draadloze functie van de televisie ondersteunt 802.11 a,b,g & n type modems. Het wordt sterk aanbevolen het IEEE 802.11n communicatieprotocol te gebruiken om mogelijke problemen te vermijden wanneer u video's bekijkt.
- U moet de SSID van uw modem wijzigen als er andere modems in de buurt zijn met dezelfde SSID. Zo niet kunt u verbindingsproblemen ervaren. Gebruik de bedrade verbinding als u problemen ondervindt met de draadloze verbinding.

## De instellingen van een draadloos apparaat configureren

Open het menu **Netwerk/Internetinstellingen** en selecteer **Netwerktype** als **Draadloos apparaat** om de verbinding te starten.

De televisie zal de draadloze netwerken automatisch scannen. Een lijst van beschikbare netwerken verschijnt. Selecteer uw gewenste netwerk uit deze lijst.

#### **Opmerking:** Als de modern de N-modus ondersteunt, moet u de N-modusinstellingen instellen.

Als het geselecteerde netwerk wordt beschermd met een wachtwoord moet u het correcte wachtwoord invoeren via het toetsenbord. U kunt dit toetsenbord gebruiken de navigatietoetsen (links/rechts/omhoog/ omlaag) en de **OK** toets op de afstandsbediening.

Wacht tot het IP-adres verschijnt op het scherm.

Dit betekent dat de aansluiting nu tot stand is gebracht. Om de verbinding met een draadloos netwerk te verbreken, markeert u **Netwerktype** en druk op de Links en Rechts knoppen om in te stellen als **Uitgeschakeld**.

Markeer Internet Speed Test en druk op OK om uw internetsnelheid te controleren. Markeer Geavanceerde instellingen en druk op OK om het geavanceerde instellingenmenu te openen. Gebruik de navigatie- en numerieke toetsen om in te stellen. Druk op OK om de instellingen op te slaan.

#### **Overige informatie**

De status van de verbinding wordt weergegeven als **verbonden** of **Niet verbonden** en het huidige IP-adres, als een verbinding tot stand is gebracht.

#### Uw mobiele apparaat verbinden via WiFi

- Als uw mobiel apparaat een WiFi-functie heeft, kunt u het aansluiten op uw tv via een router om toegang te krijgen tot de inhoud op uw apparaat. Hiervoor moet uw mobiele apparaat uitgerust zijn met de geschikte delen software.
- Sluit uw router aan volgens de hierboven vermelde stappen in de **Draadloze verbinding** sectie.
- Daarna verbindt u uw mobiele apparaat met de router en u activeert de delen software op uw mobiele apparaat. Daarna selecteert u de bestanden die u wilt delen met uw TV.
- Als de verbinding correct tot stand is gebracht, hebt u nu toegang tot de gedeelde bestanden van uw mobiele telefoon via de mediabrowser van uw tv.
- Ga naar het **mediabrowser** menu en het afspeelapparaat selectie OSD verschijnt. Selecteer uw mobiele apparaat en druk op de **OK** knop om door te gaan.
- Indien beschikbaar kunt u een virtuele remote controller toepassing downloaden van de server van uw mobiele apparaat toepassing provider.

*Opmerking:* Het is mogelijk dat deze functie niet wordt ondersteund op alle mobiele apparaten.

#### Wireless Display

Wireless Display is een standaard voor het streamen van video en geluidsinhoud via Wi-Fi Alliance. Deze functies biedt de mogelijkheid uw televisie als draadloos beeldscherm te gebruiken.

#### Het gebruik met mobiele apparaten

Er bestaan verschillende standaarden die de mogelijkheid bieden schermen te delen, inclusief grafische, video en geluidsinhoud tussen uw mobiel apparaat en uw televisie.

Voer de draadloze USB-dongle eerst in uw televisie als de televisie niet voorzien is van een interne WiFifunctie.

Druk daarna op de knop Source op de afstandsbediening en schakel over naar de Wireless Display bron.

Er verschijnt een scherm met vermelding dat de televisie klaar is voor de verbinding.

Open de delen-toepassing op uw mobiel apparaat. Deze toepassingen hebben een verschillende naam voor elk merk. Raadpleeg de handleiding van uw mobiel apparaat voor gedetailleerde informatie.

Scannen voor apparaten. Nadat u uw televisie geselecteerd hebt en de verbinding gemaakt hebt, verschijnt het scherm van uw apparaat op uw televisie.

**Opmerking:** Deze functie kan enkel worden gebruikt als het mobiele apparaat deze functie ondersteunt. De scanen aansluitingsprocedures verschillen naargelang het programma dat u gebruikt. Software versie V4.2.2 of hoger moet geïnstalleerd zijn op Android gebaseerde mobiele apparaten.

#### Verbindingen Probleemoplossing

#### Draadloos netwerk niet beschikbaar

- Zorg ervoor dat de firewalls van uw netwerk de tv draadloze verbinding toelaat.
- Als u opnieuw draadloze netwerken wilt zoeken, kunt u het menuscherm Netwerk/Internetinstellingen gebruiken.

Als het draadloos netwerk niet correct werkt, kunt u het bedrade netwerk bij u thuis gebruiken. Raadpleeg de **Bedrade verbinding** sectie voor meer informatie over deze procedure.

Als de tv niet werkt met de bedrade verbinding moet u de modem (router) controleren. Als de router geen probleem heeft, moet u de Internetverbinding van uw modem controleren.

#### De verbinding is langzaam

Raadpleeg de instructies in het handboek van uw draadloze modem voor informatie over de interne onderhoudszone, verbindingssnelheid, signaalkwaliteit en overige instellingen. U moet een hoge snelheid verbinding te hebben voor uw modem.

## Storingen tijdens de weergave of langzame reacties

In dit geval kunt u het volgende proberen:

Houd minimum drie meter afstand van magnetrons, mobiele telefoons, bluetooth apparaten of andere Wi-Fi compatibele apparaten. Probeer het actieve kanaal te wijzigen op de WLAN-router.

#### Internetverbinding niet beschikbaar / Audio Video delen werkt niet

Als het MAC-adres (een uniek identificatienummer) van uw PC of modem permanent werd geregistreerd, is het mogelijk dat uw TV niet kan worden aangesloten op het Internet. In een dergelijke situatie wordt het MAC-adres gecertificeerd iedere maal u een verbinding maakt met het internet. Dit is een voorzorgsmaatregelen tegen ongeoorloofde toegang. Aangezien uw TV zijn eigen MAC-adres heeft, kan uw internet service provider het MAC-adres van uw TV niet valideren. Om die reden kan uw TV geen verbinding maken met het internet. Neem contact op met uw internet provider en vraag informatie hoe u een ander toestel, zoals uw TV, kunt verbinden met het internet.

Het is ook mogelijk dat de verbinding niet beschikbaar is omwille van een firewall probleem. Als u denkt dat dit de oorzaak is van uw probleem kunt u contact opnemen met uw internet service provider. Een firewall kan de reden zijn van een connectiviteit en ontdekking probleem tijdens het gebruik van de TV in de Audio Video delen modus of tijdens het bladeren via Audio Video delen.

#### Ongeldig domein

Zorg ervoor dat u reeds aangemeld bent op uw PC met een bevoegde gebruikersnaam/wachtwoord en zorg er ook voor dat uw domein actief is voor u bestanden deelt in uw mediaserver programma op uw PC. Als het domein ongeldig is, kan dit problemen veroorzaken tijdens het bladeren in bestanden in de Audio Video delen modus.

#### Het gebruik van de Audio Video Delen Netwerkservice

De Audio Video delen functie gebruikt een standaard die de weergave van digitale elektronica vereenvoudigt en ze gebruiksvriendelijker maakt op een thuisnetwerk.

Deze standaard biedt u de mogelijkheid foto's, muziek en video's weer te geven en af te spelen die werden opgeslagen op de mediaserver verbonden met uw thuisnetwerk.

#### 1. Nero Media Home installatie

De Audio Video delen functie kan niet worden gebruikt als het serverprogramma niet geïnstalleerd is op uw PC of als de vereiste mediaserver software niet geïnstalleerd is op het begeleidende apparaat. Bereid uw PC voor met het geleverde Nero Media Home programma. Voor meer informatie over de installatie verwijzen wij u naar de "**Nero Media Home"**installatiesectie.

## 2. Aansluiten op een bedraad of draadloos netwerk

Raadpleeg de **Bedrade/draadloze connectiviteit** hoofdstukken voor gedetailleerde configuratieinformatie.

## 3. Gedeelde bestanden afspelen via mediabrowser

Selecteer **Media Browser met de navigatieknoppen** in het hoofdmenu en druk op **OK**. De Mediabrowser verschijnt.

#### Audio Video Delen

Audio Video delen ondersteuning is enkel beschikbaar met de **Media Browser Mapmodus.** Om de mapmodus in te schakelen, gaat u naar de **Instellingen** tab in het hoofd mediabrowser scherm en u drukt op **OK**. Markeer de **Weergavestijl** en wijzig die in **Map** met de **linkse** of **rechtse** toets. Selecteer het gewenste mediatype en druk op **OK**.

Indien de gedeelde configuraties correct werden ingesteld, **verschijnt** het volgende OSD bericht op het scherm nadat u het gewenste mediatype hebt geselecteerd. Als er beschikbare netwerken worden gevonden, worden ze in dit scherm vermeld. Selecteer de mediaserver of het netwerk dat u wilt aansluiten met de Omhoog of Omlaag toetsen en druk op **OK**. Als u de lijst met apparaten wilt vernieuwen, drukt u op de **Groene** toets. U kunt **Menu** indrukken om af te sluiten.

Als u het mediatype selecteert als **Video** en een toestel kiest in het selectiemenu. Selecteer daarna de map met videobestanden op het volgende scherm en een lijst met alle beschikbare videobestanden wordt weergegeven.

Om andere mediatypes in dit scherm weer te geven, moet u teruggaan naar het hoofd **Media Browser** scherm en selecteer het gewenste mediatype en voer daarna de netwerkselectie opnieuw uit. Of druk op de **Blauwe** knop om snel te schakelen naar het volgende mediatype zonder van netwerk te moeten veranderen. Raadpleeg de **Mediabrowser menu** sectie voor bijkomende informatie over de weergave van bestanden.

Ondertitelingbestanden werken niet als u video bekijkt van het netwerk via de Audio Video delen functie.

U kunt slechts een televisie aansluiten op hetzelfde netwerk. Als er een probleem optreedt met het netwerk moet u uw televisie uitschakelen en opnieuw inschakelen. Trickmodus en verspringen worden niet ondersteund door de Audio Video delen functie.

**Opmerking:** Het is mogelijk dat er Pc's bestaan die de Audio Video delen functie niet kunnen gebruiken omwille van de beheerder en veiligheidsinstellingen (zoals bedrijf pc's). Voor een optimaal netwerk streaming met deze tv moet de Nero software worden geïnstalleerd.

#### Nero MediaHome installatie

### Om Nero MediaHome te installeren, gaat u door als volgt:

**Opmerking:** De Audio Video delen functie kan niet worden gebruikt als het serverprogramma niet geïnstalleerd is op uw PC of als de vereiste mediaserver software niet geïnstalleerd is op het begeleidende apparaat.

1. Voer de onderstaande link volledig in de adresbalk van uw webbrowser.

#### http://www.nero.com/mediahome-tv

- 2. Klik op de knop **Download** in de geopende pagina. Het installatiebestand wordt gedownload naar uw pc.
- Aan het einde van de download, dubbelklikt u op het installatiebestand om de installatie te starten. De installatie-assistent begeleidt u doorheen het installatieproces.
- 4. Het voorvereisten scherm verschijnt eerst. De installatie-assistent controleert de beschikbaarheid van de vereiste software van derden op uw PC. Indien bepaalde toepassingen ontbreken, worden ze vermeld en moeten ze worden geïnstalleerd voor u de installatie kunt verderzetten.
- 5. Klik op de knop Installeren. Het geïntegreerde serienummer verschijnt. Wijzig dit nummer niet.
- Klik op Volgende. Het scherm met de licentievoorwaarden (EULA) verschijnt. Lees de licentieovereenkomst zorgvuldig door en selecteer het correcte vakje als u akkoord bent met de voorwaarden van de overeenkomst. De installatie is niet mogelijk zonder deze overeenkomst.
- 7. Klik op **Volgende**. In het volgende scherm kunt u uw installatievoorkeuren instellen.
- 8. Klik op de knop Installeren. De installatie begint en eindigt automatisch. Een voortgangsbalk geeft de voortgang van de installatieprocedure aan.
- Klik op de knop Voltooien. De installatie is voltooid. U wordt naar de website van de nero software geleid.
- **10.** Een snelkoppeling wordt op uw bureaublad geplaatst.

**Gefeliciteerd!** De installatie van Nero MediaHome is voltooid op uw PC.

Open Nero MediaHome door te dubbelklikken op het sneltoets pictogram.

#### Internetportaal

**TIP:** Er is een breedband internetverbinding vereist voor een kwalitatief hoogstaande weergave van de inhoud en voor de correcte werking van de internet portaalsite.

De portaalfunctie voegt een functie toe aan uw TV waarmee u een server kunt verbinden met het internet en de inhoud weergeven van deze server via uw internetverbinding. De portaalfunctie biedt u de mogelijkheid de muziek-, video-, clip- of internetinhoud weergeven met gedefinieerde sneltoetsen. Of u deze inhoud kunt bekijken zonder storingen hangt af van de verbindingssnelheid geleverd door uw internet service provider.

Druk op de knop Internet op de afstandsbediening om het internetportaal te openen. Voor u een verbinding maakt met de portaalsite wordt uw voorafgaande instemming met de Smart TV gebruiksvoorwaarden en Smart TV Cookies toestemming gevraagd. U moet aanvaarden om door te gaan. Markeer Aanvaarden en daarna op het volgende scherm OK opties onderin links op het scherm en druk op de knop OK op de afstandsbediening om door te gaan.

Daarna verschijnt een bevestiging met de vraag of u het ouderlijk toezicht wilt inschakelen om de 18+ apps te ontgrendelen. Markeer **Annuleren** en druk op **OK** om door te gaan zonder dit soort apps te vergrendelen. Markeer **Inschakelen** en druk op **OK** om door te gaan als u de ouderlijk toezicht restricties wilt inschakelen. U wordt gevraagd een code van vier cijfers te definiëren voor toegang tot de vergrendelde apps in de toekomst. U moet de code twee maal invoeren voor bevestiging.

Wanneer de portaalsite geopend is, worden de pictogrammen van de beschikbare toepassingen weergegeven op het portaalscherm. Blader naar beneden om alle beschikbare apps weer te geven. Gebruik de navigatieknoppen op uw afstandsbediening om te navigeren in de portaalsite. Verplaats de focus naar het gewenste item en druk op **OK** om de toepassing te starten. Druk op de **Terug** knop om terug te keren naar het vorige scherm. Gebruik de gekleurde knoppen op de afstandsbediening voor een aantal bewerkingen met betrekking tot de gemarkeerde app. Indien beschikbaar worden de opties voor elke gekleurde knop weergegeven links onderin op het scherm.

U kunt de App galerij gebruiken om meer apps toe te voegen aan de portaalpagina. Druk op de **Groene** knop om het land te wijzigen om de beschikbare lokale toepassingen weer te geven. Druk op de **Blauwe** knop om de app vergrendeling in/uit te schakelen.

U kunt zoekopdrachten uitvoeren in de portaalpagina om een app te vinden. Verplaats de focus naar het zoekveld in de rechterbovenhoek van het scherm en druk op **OK**. Voer een trefwoord in om een zoekopdracht te starten. Resultaten worden gerangschikt in het zoekveld. Druk op de **Terug** knop om het virtuele toetsenbord te sluiten en het gewenste resultaat te selecteren met de directionele knoppen.

U kunt de internetbrowser toepassing gebruiken om naar een gewenste site te gaan op het internet en internet zoekopdrachten uit te voeren.

U krijgt toegang tot de **Beeld** en **Geluid** menuopties door te drukken op de **Menu** knop op de afstandsbediening en voer aanpassingen uit zonder terug te moeten keren naar de Live TV modus.

Volg de instructies onderaan op het scherm voor de beschikbare knopfuncties.

Druk op de **TV** knop om de Internetportaalmodus af te sluiten.

#### PIP-venster (afhankelijk van de portaalservice)

De inhoud van de huidige bron wordt weergegeven op de achtergrond van de portaal interface op het startscherm. In sommige submenu's kan een schermafbeelding worden weergegeven in een klein PIP-venster.

Als u overschakelt op de portaalmodus terwijl u tvzenders bekijkt, wordt het huidige programma op de achtergrond weergegeven of in het PIP-venster.

#### Opmerkingen:

Mogelijke applicatie-afhankelijke problemen kunnen worden veroorzaakt door de leverancier van de inhoud.

Portaaldienst inhoud en de interface kunnen op ieder moment worden gewijzigd zonder voorafgaande kennisgeving.

Derde partij internetdiensten kunnen veranderen, worden onderbroken of beperkt op ieder moment.

#### **HBBTV-systeem**

HbbTV (Hybrid Broadcast Broadband TV) is een nieuwe industriële standaard die de TV-diensten via uitzendingen naadloos combineert met diensten geleverd via breedband en ook de exclusieve toegang tot de Internet diensten inschakelt voor consumenten met verbonden tv's en set-top boxen. De diensten die worden geleverd via HbbTV omvatten traditionele tvzenders, herhaaldiensten, video-on-demand, EZG, interactieve reclame, personalisering, stemmen, spelletjes, sociale netwerken en andere multimedia toepassingen.

HbbTV toepassingen zijn beschikbaar op zenders waar ze worden gesignaleerd door de uitzender (momenteel verschillende zenders op Astra HbbTV toepassingen). De uitzender markeert een toepassing als "autostart" en ze wordt automatisch gestart door het platform. De toepassingen worden gewoonlijk gestart met een kleine rode knop om de gebruiker in te lichten dat er een HbbTV toepassing is op dat kanaal. Druk op de rode toets om de toepassing pagina te openen. Wanneer de pagina wordt weergegeven, kan de gebruiker terugkeren naar de initiële rode toets status door opnieuw op de rode toets te drukken. De gebruiker kan schakelen tussen de rode toets modus en volle UI-modus van de toepassingen door de rode toets in te drukken. Dient opgemerkt dat de rode toets omschakeling wordt geleverd door de toepassing en bepaalde toepassingen kunnen zich anders gedragen. Als de gebruiker schakelt naar een andere zender terwijl de HbbTV toepassing actief is (in rode toets modus of volle UI-modus) kunnen de volgende scenario's zich voordoen.

- De toepassing kan blijven doorgaan.
- · De toepassing kan worden beëindigd.
- De toepassing kan worden beëindigd en een andere autostart rode toets toepassing kan worden gestart.

HbbTV biedt de mogelijkheid de toepassingen op te halen via breedband en uitzendingen. De zender kan beide methoden of een van beide inschakelen. Als het platform geen operationele breedbandverbinding heeft, kan het platform de toepassingen via uitzendingen nog steeds starten.

De autostart rode toets toepassingen bieden gewoonlijk koppelingen naar andere toepassingen. Een voorbeeld vindt u hieronder. De gebruiker kan dan schakelen naar andere toepassingen met de aanwezige koppelingen. De toepassingen moeten een methode bieden zich zelf te beëindigen, gewoonlijk wordt hiervoor de **Exit** knop gebruikt.

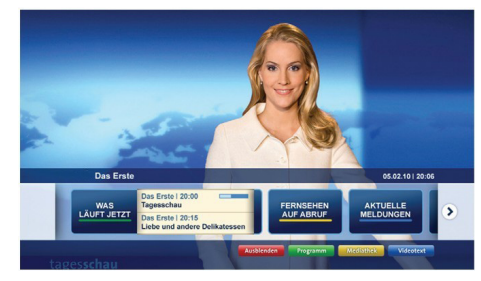

Afbeeld a: Start de bartoepassing

| Programm                          |                                                                                       |   | 31.07.09   20:2                                |
|-----------------------------------|---------------------------------------------------------------------------------------|---|------------------------------------------------|
| TV Radio Interaktiv               | TV - heute, 31. Juli 2009                                                             |   | Tagestipps                                     |
| Alle Sender jetzt<br>Um 20:15 Uhr | Das Erste 20:15 - 21:40 Uhr<br>Die Schokoladenkönigin<br>Spieffilm - Deutschland 2005 |   | Das Erste heute, 21:40 Uhr                     |
| Nach Sendern<br>Nach Genre        | EinsPies 20:15 - 20:30 Uhr<br>Rainers Küchenklassiker<br>Omas Küche aus dem Osten     | • | Polizeiruf 110<br>Bei Klingelzeichen Mord      |
| Highlights                        | EinsFestival 20:15 - 21:00 Uhr<br>Die Murmeltiere von Kasach<br>Tierdokumentation     |   | Das Erste heute, 23:25 Uhr                     |
| Einstellungen                     | EinsExtra 20:15 - 21:00 Uhr<br>Kontraste<br>Moderation: Astrid Frohloff               | • | Einfach raus<br>Fernsehfilm - Deutschland 1939 |
|                                   | Jetzt auf "Das Erste"                                                                 |   | Ausbienden Verkleiner                          |
|                                   | 20:15 - 21:40<br>Die Schokoladenkönigin                                               |   | Mediathek Text                                 |

**Afbeelding b:** EPG toepassing, video uitzending wordt weergegeven onderin links, kan worden beëindigd door 0 in te drukken.

HbbTV toepassingen gebruiken toetsen op de afstandsbediening voor de interactie met de gebruiker. Wanneer een HbbTV toepassing wordt gestart, wordt de controle van een aantal toetsen overgenomen door de toepassing. Bijvoorbeeld, het is mogelijk dat de numerieke zenderselectie niet werkt op een teletekstapplicatie waar de cijfers verwijzen naar de teletekstpagina's.

HbbTV vereist AV streaming vermogen voor het platform. Er zijn talrijke toepassingen met VOD (videoop-aanvraag) en catch-up tv-diensten. De gebruiker kan afspelen, pauzeren, stoppen, vooruitspoelen en terugspoelen met de toetsen op de afstandsbediening voor de interactie met AV-inhoud.

**Opmerking:** U kunt deze functie in- of uitschakelen in het **Meer** menu in het **Instellingen** menu.

| А | VESA WALL MOUNT MEASUREMENTS<br>(43" / 49") |           |     |  |  |
|---|---------------------------------------------|-----------|-----|--|--|
| - | Hole Pattern<br>Sizes (mm)                  | w         | н   |  |  |
| В |                                             | 200       | 200 |  |  |
| С | Screw Sizes                                 |           |     |  |  |
| D | Length (X)                                  | min. (mm) | 10  |  |  |
|   |                                             | max. (mm) | 13  |  |  |
| E | Thread (Y)                                  | M6        |     |  |  |

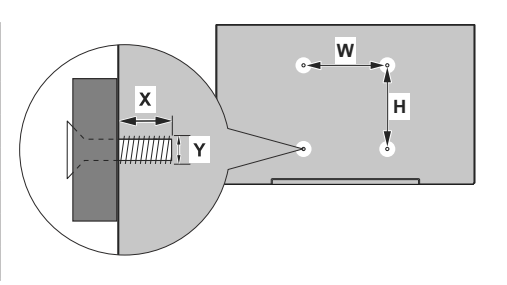

| Α | VESA WALL MOUNT MEASUREMENTS (55") |           |     |  |  |  |
|---|------------------------------------|-----------|-----|--|--|--|
| - | Hole Pattern                       | w         | н   |  |  |  |
| В | Sizes (mm)                         | 400       | 200 |  |  |  |
| С | Screw Sizes                        |           |     |  |  |  |
| D | Length (X)                         | min. (mm) | 10  |  |  |  |
|   |                                    | max. (mm) | 13  |  |  |  |
| Е | Thread (Y)                         | M6        |     |  |  |  |

|             | A                                             | В                                               | C                    | D               | E                  |
|-------------|-----------------------------------------------|-------------------------------------------------|----------------------|-----------------|--------------------|
| English     | VESA WALL MOUNT MEASUREMENTS                  | Hole Pattern Sizes (mm)                         | Screw Sizes          | Length (X)      | Thread (Y)         |
| Deutsch     | MASSANGABEN FÜR VESA-WANDMONTAGE              | Lochmustergrößen (mm)                           | Schraubengrößen      | Länge (X)       | Gewinde (Y)        |
| Français    | DIMENSIONS DU SUPPORT DE FIXATION MURALE VESA | Dimensions des modèles de trous de montage (mm) | Dimensions des vis   | Longueur (X)    | Filetage (Y)       |
| Italiano    | Misurazioni installazione a parete VESA       | Dimensioni schema foro (mm)                     | Dimensioni vite      | Lunghezza (X)   | Filettatura (Y)    |
| Português   | MEDIÇÕES DE MONTAGEM MURAL VESA               | Dimensões do molde de furação (mm)              | Tamanhos do parafuso | Comprimento (X) | Rosca (Y)          |
| Español     | MEDIDAS DEL MONTAJE DE PARED VESA             | Tamaños de patrón para agujero (mm)             | Tamaños de tornillo  | Longitud (X)    | Rosca (Y)          |
| Türkçe      | VESA DUVARA MONTAJ APARATI ÖLÇÜLERİ           | Açılacak Delik Ölçüleri (mm)                    | Vida Ölçüleri        | Uzunluk (X)     | Yüzey (Y)          |
| Ελληνικ     | ΔΙΑΣΤΑΣΕΙΣ ΒΑΣΗΣ ΤΟΙΧΟΥ VESA                  | Μεγέθη σχήματος οπών (mm)                       | Μεγέθη βιδών         | Μήκος (X)       | Σπείρωμα (Υ)       |
| Polski      | WYMIARY DO MONTAŻU NAŚCIENNEGO VESA           | Rozmiary szablonu otworów (mm)                  | Rozmiary wkrętów     | Długość (mm)    | Gwint (Y)          |
| čeština     | ROZMĚRY DRŽÁKU NA ZEĎ VESA                    | Rozměry velikosti děr (mm)                      | Rozměry šroubů       | Délka (X)       | Závit (Y)          |
| Magyar      | VESA FALI TARTÓ MÉRETEK                       | Lyukak méretének nagysága(mm)                   | Csavar méret         | Hossz (X)       | Menet (Y)          |
| Română      | MĂSURĂTORI SUPORT PERETE VESA                 | Dimensiuni tipar gaură (mm)                     | Dimensiuni şuruburi  | Lungime (X)     | Filet (Y)          |
| Svenska     | VESA VÄGGMONTERINGSMÅTT                       | Hålmönsterstorlear (mm)                         | Skruvstorlekar       | Längd (X)       | Tråd (Y)           |
| Nederlands  | VESA WANDMONTAGE METINGEN                     | Grootte booropening (mm)                        | Schroefgroote        | Lengte (X)      | Draad (Y)          |
| Suomi       | VESA-SEINÄASENNUKSEN MITAT                    | Reikäkuvion koot (mm)                           | Ruuvinkoot           | Pituus (x)      | Kierre (Y)         |
| Norsk       | VESA VEGGMONTERINGSMÅL                        | Hullmønster størrelser (mm)                     | Skruestørrelser      | Lengde (x)      | Tråd (Y)           |
| Dansk       | VESA VÆGMONTERINGS-MÅL                        | Hulmønster-størrelser (mm)                      | Skruestørrelser      | Længde(X)       | Tråd (Y)           |
| Русский     | РАЗМЕРЫ НАСТЕННОГО КРЕПЛЕНИЯ VESA             | Размеры системы отверстий                       | Размеры винтов       | Длина(X)        | Резьба (Y)         |
| беларуская  | ПАМЕРЫ НАСЦЕННАГА МАЦАВАННЯ VESA              | Памеры сістэмы адтулін                          | Памеры вінтоў        | Даўжыня (X)     | Разьба (Y)         |
| македонски  | МЕРКИ ЗА МОНТИРАЊЕ НА ЅИД ЗА "ВЕСА"           | Шема на големини на дупката (мм)                | Големина на шрафот   | Должина (X)     | Навој (Ү)          |
| український | РОЗМІРИ НАСТІННОГО КРІПЛЕННЯ VESA             | Відстань між кріпильними отворами, мм           | Розміри гвинтів      | Довжина (X)     | Діаметр різьби (Y) |
| Srpski      | DIMENZIJE VESA ZIDNOG NOSAČA                  | Dimenzije šablona za bušenje                    | Dimenzije zavrtnjeva | Dužina (X)      | Navoj (Y)          |
| Slovenčina  | ROZMERY DRŽIAKA NA STENU VESA                 | Rozmery veľkosti dier (mm)                      | Rozmery skrutiek     | Dĺžka (X)       | Závit (Y)          |
| Slovenščina | MERE STENSKEGA NOSILCA VESA                   | Velikosti vzorca lukenj (mm)                    | Velikosti vijakov    | Dolžina (X)     | Navoj (Y)          |
| Hrvatski    | VESA MJERE ZIDNOG DRŽAČA                      | Veličine uzorka otvora (mm)                     | Veličine vijka       | Dužina (X)      | Navoji (Y)         |
| Bosanski    | DIMENZIJE VESA ZIDNOG NOSAČA                  | Dimenzije šablona za bušenje                    | Dimenzije vijaka     | Dužina (X)      | Navoj (Y)          |
| Български   | РАЗМЕРИ ЗА КОМПЛЕКТ ЗА МОНТАЖ НА СТЕНА VESA   | Размери на отвора (mm)                          | Размер на болта      | Дължинаt (X)    | Резба (Ү)          |
| Lietuvių    | VESA TVIRTINIMO PRIE SIENOS MATAVIMAI         | Angos šablono dydis (mm)                        | Varžtų dydis         | Ilgis (X)       | Sriegis (Y)        |
| Latviešu    | VESA SIENAS STIPRINĀJUMA IZMĒRI               | Caurumu šablona izmērs (mm)                     | Skrūvju izmēri       | Garums (X)      | Vītne (Y)          |
| Eesti       | VESA SEINALE KINNITAMISE MÕÕDUD               | Kruvi suuruse mõõt (mm)                         | Kruvi suurus         | Kõrgus(x)       | Keere (Y)          |
| Shqip       | PËRMASAT E NJËSISË SË MONTIMIT NË MUR VESA    | Madhësitë modele të vrimave (mm)                | Madhësitë e vidhave  | Gjatësia (X)    | Filetimi (Y)       |
| عزبي        | مقابيس VESA للتثبيت على الجدار                | أحجام الثقوب (مم)                               | أحجام البراغي        | الطول (X)       | الىن (Y)           |
| עברית       | מידות מתקן התלייה על הקיר מסוג VESA           | גודל תבניות החורים (מ"מ)                        | גודל הברגים          | (X) אורך        | (Y) תבריג          |
| فارسى       | انداز ه گیری اتصال دیواری VESA                | انداز ه های الگوی سور اخ (میلی متر)             | انداز ه های پیچ      | طول (X)         | ر شته (Y)          |

#### License Information used with Television

The software pre-installed on the TV consists of multiple, independent software components. Each software component is copyrighted by TP VISION EUROPE B.V., A LIMITED LIABILITY COMPANY LOCATED AT PRINS BERNHARDPLEIN 200, 1097 JB, AMSTERDAM, THE NETHERLANDS, AND ITS AFFILIATED COMPANIES (TOGETHER REFERRED TO AS "TP VISION") or a third party.

The TV uses software components that are distributed as freeware or open source software under a third-party end-user license agreement or copyright notices (hereinafter referred to as a "EULA"). Some EULAs require that the source code of the applicable component be disclosed as the condition for distributing the software component in executable format.

At least three (3) years from delivery of this product, TP VISION will provide to any third party who contacts the Importer or Manufacturer through the contact information provided on the rating label, for a charge no more than the cost of physically performing source code distribution, a complete machine-readable copy of the corresponding source code covered under GPL2.0 and – as applicable – LGPL2.1, as well as the respective copyright notice thereof.

Source codes covered under GPL and LGPL are also freely available to you and any other members of the public via our Website, url: <u>http://www.vosshub.com</u>. All relevant open source software source codes will be provided in case of request.

TP VISION warranty provided in respect of the TV is the only warranty provided and no additional warranties are provided in respect of the software components subject to EULAs.

Some of the software components distributed under EULAs are made available for use by the user on the premise that they are not copyrighted or warranted by the Importer or the Manufactuer or any third party. These software components are licensed to the user free of charge and therefore not covered by any warranty within the scope of the applicable laws. These software components are provided on "as is" condition without any warranty, whether express or implied. "Warranty" here includes, but is not limited to, an implied warranty for marketability or fitness for specific uses. All risks associated with the quality or performance of these software components are assumed by the user. TP VISION shall not be liable whatsoever for any cost of repair or correction or other incidental expense incurred in connection with a defect found in any od these software components.

Unless specified under the applicable laws or in a written agreement, a party who changes or redistributes the software with consent from the copyright holders or based on the aforementioned licenses shall not be held liable whatsoever for any loss arising from the use of or inability to use such software components. The same applies even when the copyright holders or relevant third parties have been informed of the possibility of such loss. "Loss" here includes normal, special, incidental and indirect loss (including, but not limited to, the loss of data or its accuracy; loss incurred by the user or any third party; and interface incompatibility with other software).

Please read each EULA for details on the use conditions and items that must be observed regarding these software components.

The table of the software components pre-installed in the TVs, which are subject to EULAs located at the device User Interface system; MENU>SETUP>MORE>OSS. The user should read the applicable EULAs carefully before using these software components. The EULAs are exhibited in their original text (English) as exactly written by the respective parties other than TP VISION.

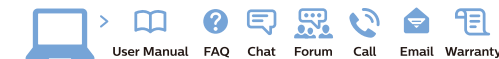

#### www.philips.com/support

Հայաստան - Armenia Համախորդների սպասարկում 0 800 01 004 փոխանցված 0,03€/ min

Azərbaycan - Azerbaijan Müştəri xidmətləri 088 220 00 04 Köçürüldü zəng edin 0,17€/min

България Грижа за клиента 02 4916 273 (Национапен номер)

België/Belgique Klantenservice/ Service Consommateurs 02 700 72 62 (0.15€/min.)

Bosna i Hercegovina Potpora potrošačima 033 941 251 (Lokalni poziv)

Republika Srbija Potpora potrošačima 011 321 6840 (Lokalni poziv)

Česká republika Zákaznická podpora 228 880 895 (Mistni tarif)

Danmark Kundeservice 3525 8314

Deutschland Kundendienst 069 66 80 10 10 (Zum Festnetztarif Ihres Anbieters)

Ελλάδα Τμήμα καταναλωτών 2111983028 (Διεθνής κλήση)

Eesti Klienditugi 668 30 61 (Kohalikud kõned)

España Atencion al consumidor 913 496 582 (0,10€ + 0,08€/min.)

France Service Consommateurs 01 57 32 40 50 (coût d'un appel local sauf surcoûtéventuel selon opérateur réseau)

Hrvatska Potpora potrošačima 01 777 66 01 (Lokalni poziv)

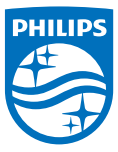

Indonesia Consumer Care 0800 133 3000

Ireland Consumer Care 015 24 54 45 (National Call)

Italia Servizio Consumatori 0245 28 70 14 (Chiamata nazionale)

Казақстан Республикасы байланыс орталығы 810 800 2000 00 04 (стационарлык немірлерден КазакстанРеспубликасы бойынша коңырау шалу тегін)

Latvija Klientu atbalsts 6616 32 63 (Vietěiais tarifs)

Lietuva Klientų palaikymo tarnyba 8 521 402 93 (Vietinais tarifais)

Luxembourg Service Consommateurs 2487 11 00 (Appel nat./(Nationale Ruf)

Magyarország Ügyfélszolgálat (061) 700 81 51 (Belföldi hívás)

Malaysia Consumer Care 1800 220 180

Nederland Klantenservice 0900 202 08 71 (1€/gesprek)

Norge Forbrukerstøtte 22 97 19 14

Österreich Kundendienst 0150 284 21 40 (0.05€/Min.)

Республика Беларусь Контакт Центр 8 10 (800) 2000 00 04 (6ec РеспубликеБеларусь со стационарных номеров)

Российская Федерация Контакт Центр 8 (800) 220 00 04 (Geo тный звонок по России)

Polska Wsparcie Klienta 22 397 15 04 (Połaczenie lokalne)

Portugal Assistência a clientes 800 780 068 (0,03€/min. – Móvel 0,28€/min.)

România Serviciul Clienti 031 630 00 42 (Tarif local)

Schweiz/Suisse/Svizzera Kundendienst/Service Consommateurs/Servizio Consumatori 0848 000 291 (0,04 CHF/Min)

Slovenija Skrb za potrošnike 01 88 88 312 (Lokalni klic)

Slovensko Zákaznícka podpora 02 332 154 93 (vnútroštátny hovor)

Suomi Finland Kuluttajapalvelu 09 88 62 50 40

Sverige Kundtjänst 08 57 92 90 96

Türkiye Tüketici Hizmetleri 0 850 222 44 66

Україна Служба підтримки споживачів 0-800-500-480

(дзвінки зі стаціонарних і мобільних телефонів у межах України безкоштовні)

Кыргызстан Байланыш борбору 810 800 2000 00 04

United Kingdom Consumer Care 020 79 49 03 19 (5p/min BT landline) Argentina Consumer Care 0800 444 77 49 - Ruenos Aires 0810 444 7782

Brasil Suporte ao Consumidor 0800 701 02 45 - São Paulo 29 38 02 45

All registered and unregistered trademarks are property of their respective owners. Specifications are subject to change without notice. Philips and the Philips' shield emblem are trademarks of Koninklijke Philips N.V. and are used under license from Koninklijke Philips N.V. 2016 © TP Vision Europe B.V. All rights reserved.

philips.com